### **MVCEMELT**

# Modator 2U

## User Manual, Reference and FAQs

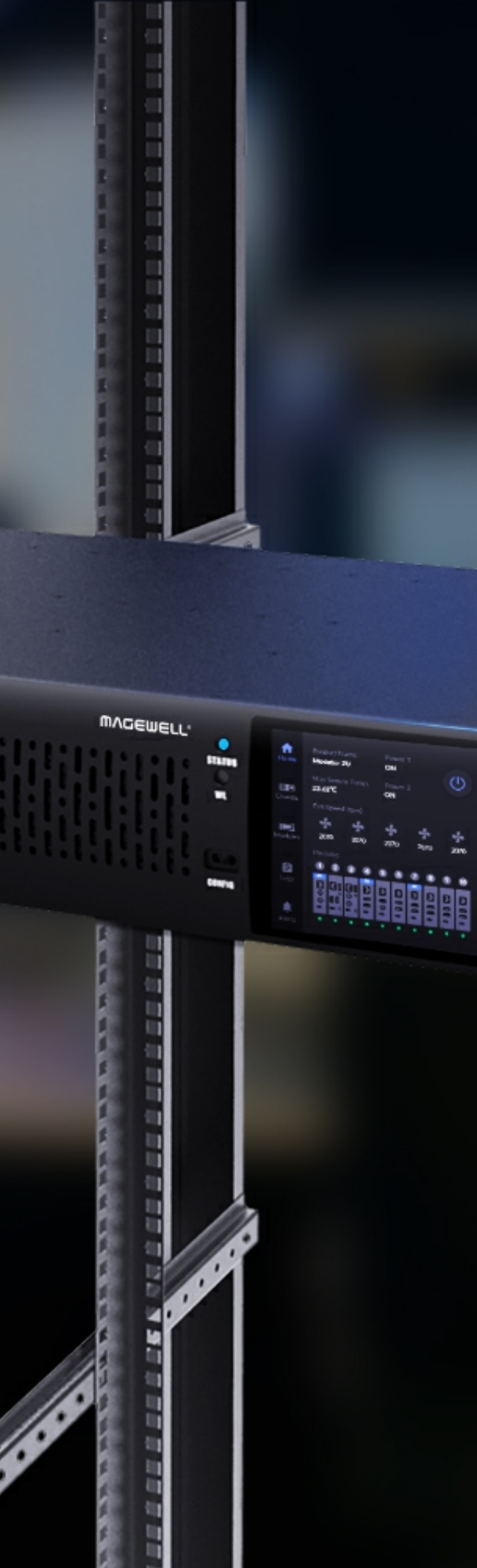

Modator

## TABLE OF CONTENTS

| 03  | Overview                    | General Settings |                              |                     |
|-----|-----------------------------|------------------|------------------------------|---------------------|
|     |                             |                  |                              | Configuring Network |
| 04  | Appearance                  |                  | Joining Magewell Control Hub |                     |
| U I | Appearance                  |                  |                              | Security Settings   |
| 05  | Installation Guida          |                  | Updating Firmware            |                     |
| 05  |                             |                  |                              | Managing Users      |
| 1 / | Terretorie                  |                  |                              | Viewing Logs        |
| 14  | louchscreen                 |                  |                              | Viewing Alerts      |
|     | Viewing Basic Information   | 14               |                              | Rebooting Device    |
|     | Viewing Chassis Information | 15               |                              | Resetting Device    |
|     | Setting IP Address          | 16               |                              |                     |
|     | Viewing Module Information  | 18               | 54                           | Support             |
|     | Viewing Logs                | 19               |                              | Support             |
|     | Viewing Alerts              | 20               | 55                           | Notice              |
| 21  | Web UI                      |                  |                              |                     |
|     | Accessing Web UI            | 21               |                              |                     |
|     | Viewing Device Status       | 27               |                              |                     |
|     | Viewing Module Information  | 30               |                              |                     |

## Overview

Modator 2U is a high-density, flexible, and expandable modular rack server designed for Magewell's encoder and decoder modules. The 2U high rack server meets the requirements of standard rack deployments and supports up to 10 hot-swappable Modator modules. The LED screen indicates the operating status of each module and the chassis. Empowered with dual power supply and built-in centralized heat dissipation design for stable 24/7 operation, the server is suitable for various scenarios requiring high stability.

When installed in the server via Modator slots, each module can work independently to convert high-quality audio and video signals to and from NDI<sup>®</sup> and other IP streams.

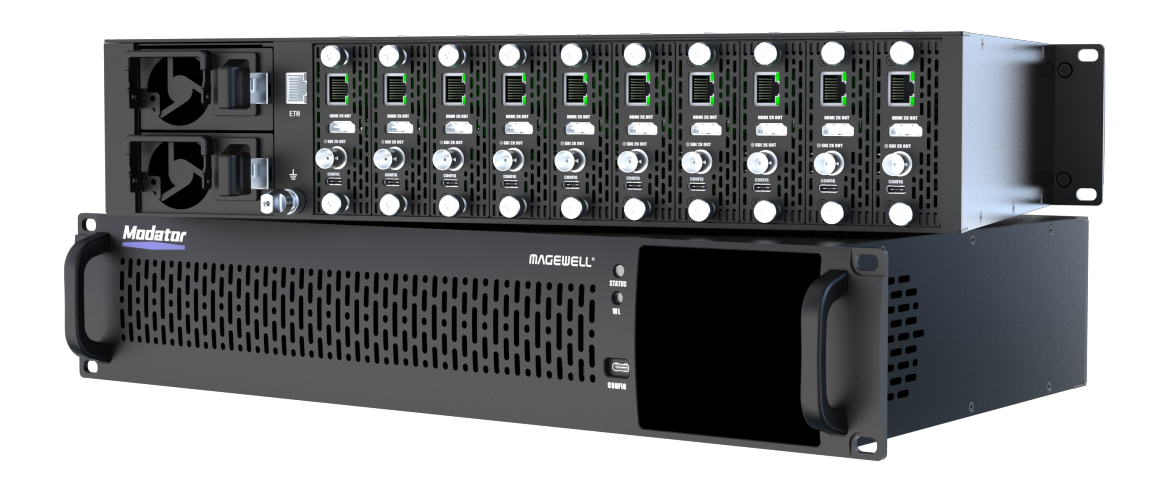

#### **Key Features**

- Supports up to 10 Magewell modules, freely combinable and hot-swappable
- Meets standard rack deployment requirements
- Features LED touch screen for easy monitoring of chassis and module status, logs, alarms, network configuration, etc.
- Equipped with dual hot-swappable power supply modules for safety redundancy
- Utilizes centralized heat dissipation design for long-term stable operation •
- Provides Web UI for convenient configuration and management of Modator and modules

#### **Supported Modules**

• Please refer to Modator 2U.

## Appearance

#### Front View

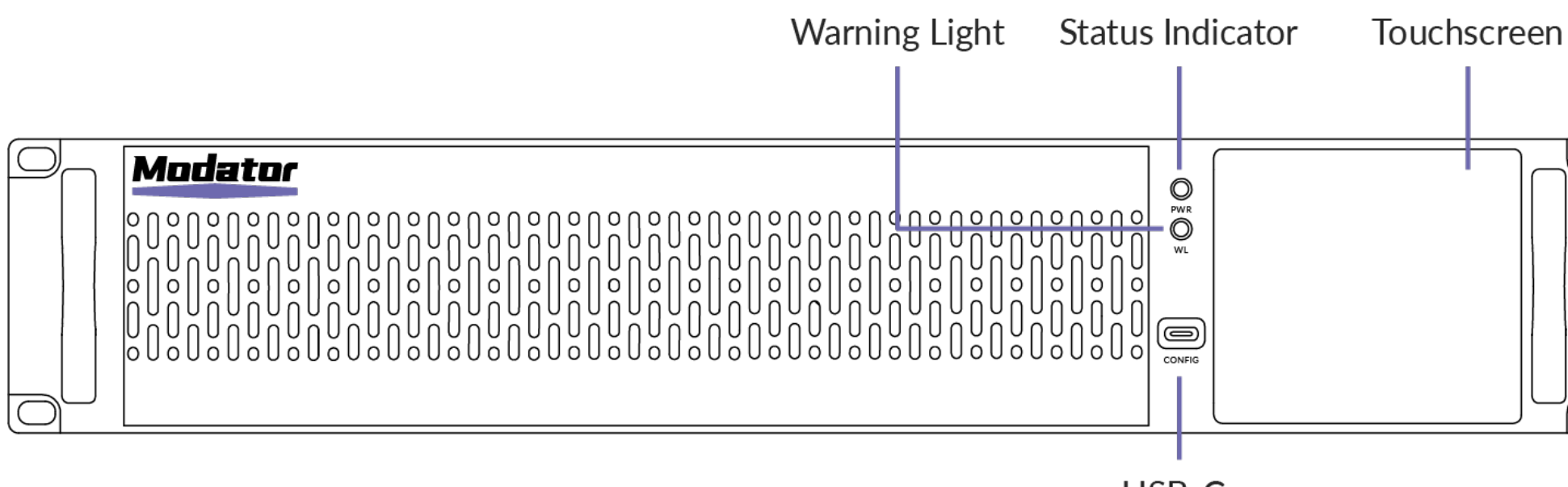

USB-C

#### Rear View

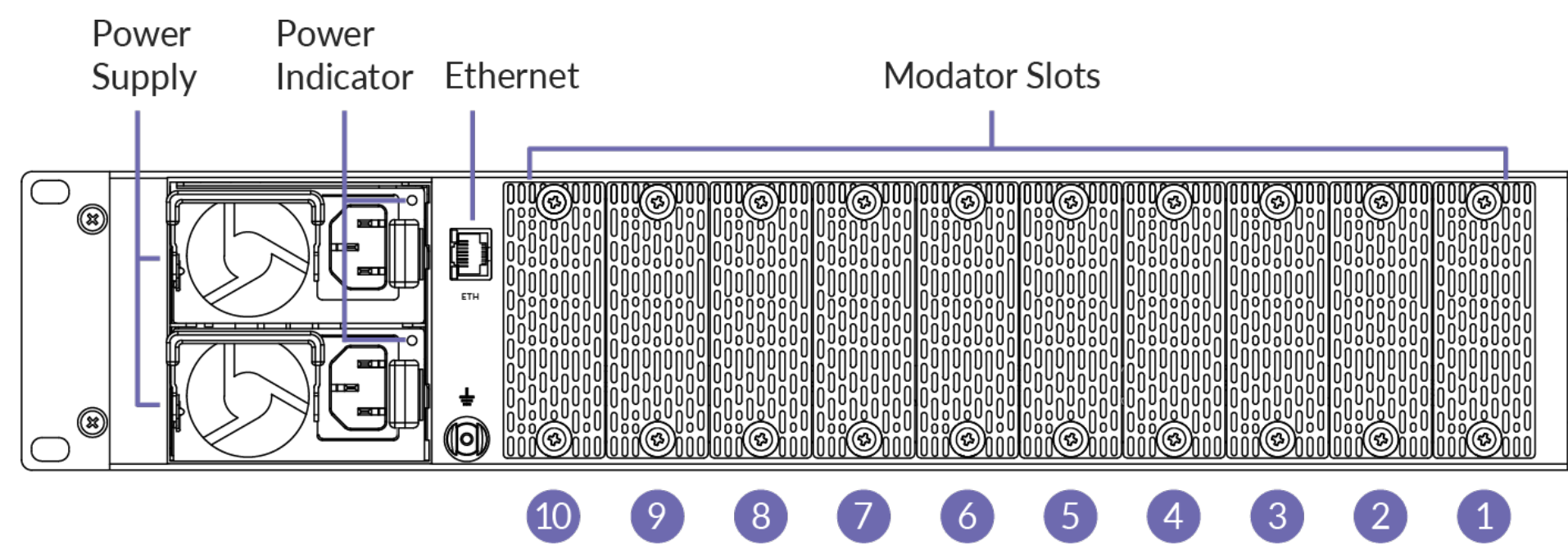

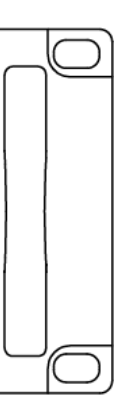

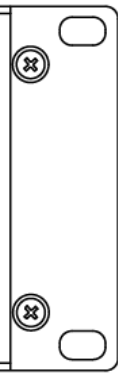

## **Installation Guide**

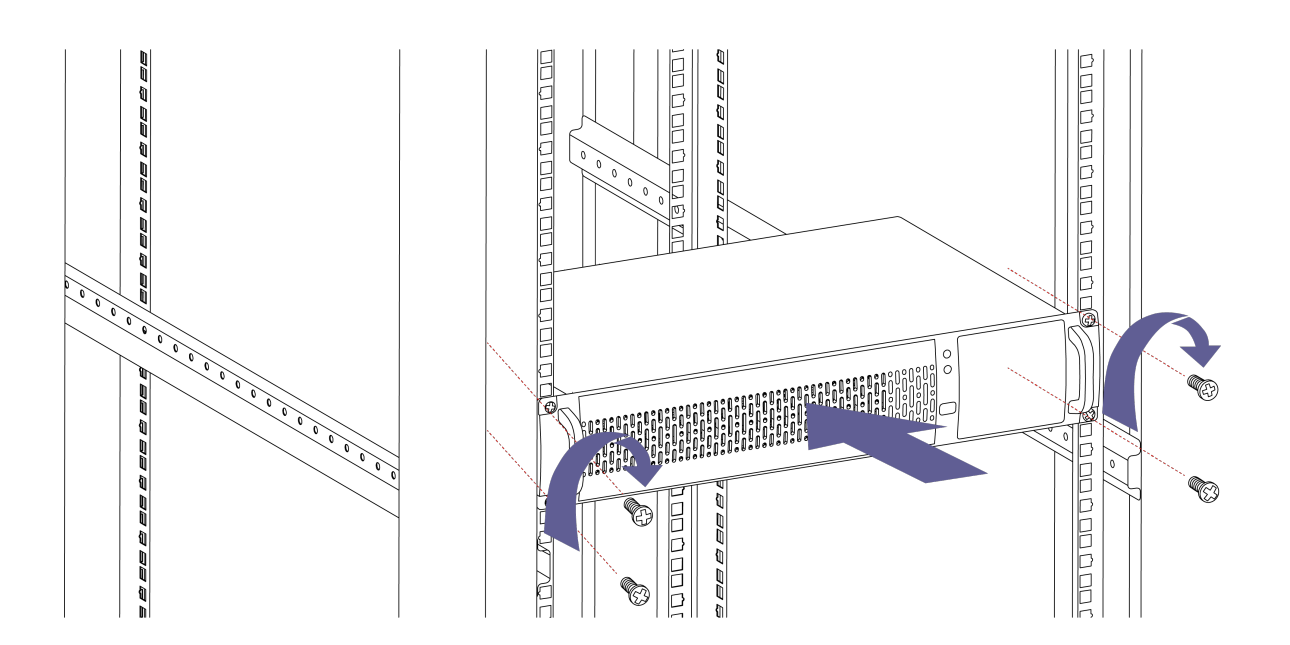

### Installing Chassis into Rack

Before installation, please confirm the following:

- The rack has been securely fixed.
- The installation position of the chassis in the rack has been arranged, and the Lshaped rails (prepared by user) have been installed.
- The chassis to be installed is ready and placed in a location close to the rack for easy handling.

#### Preparation

- Phillips screwdriver (prepared by user)
- M6 screws (4 pieces)

- 1. Move the chassis into the rack and place it on the L-shaped rails. Push it smoothly into the rack until the mounting ears are snug against the front holes of the rack.
- 2. Use the M6 screws to secure the mounting ears to the rack.

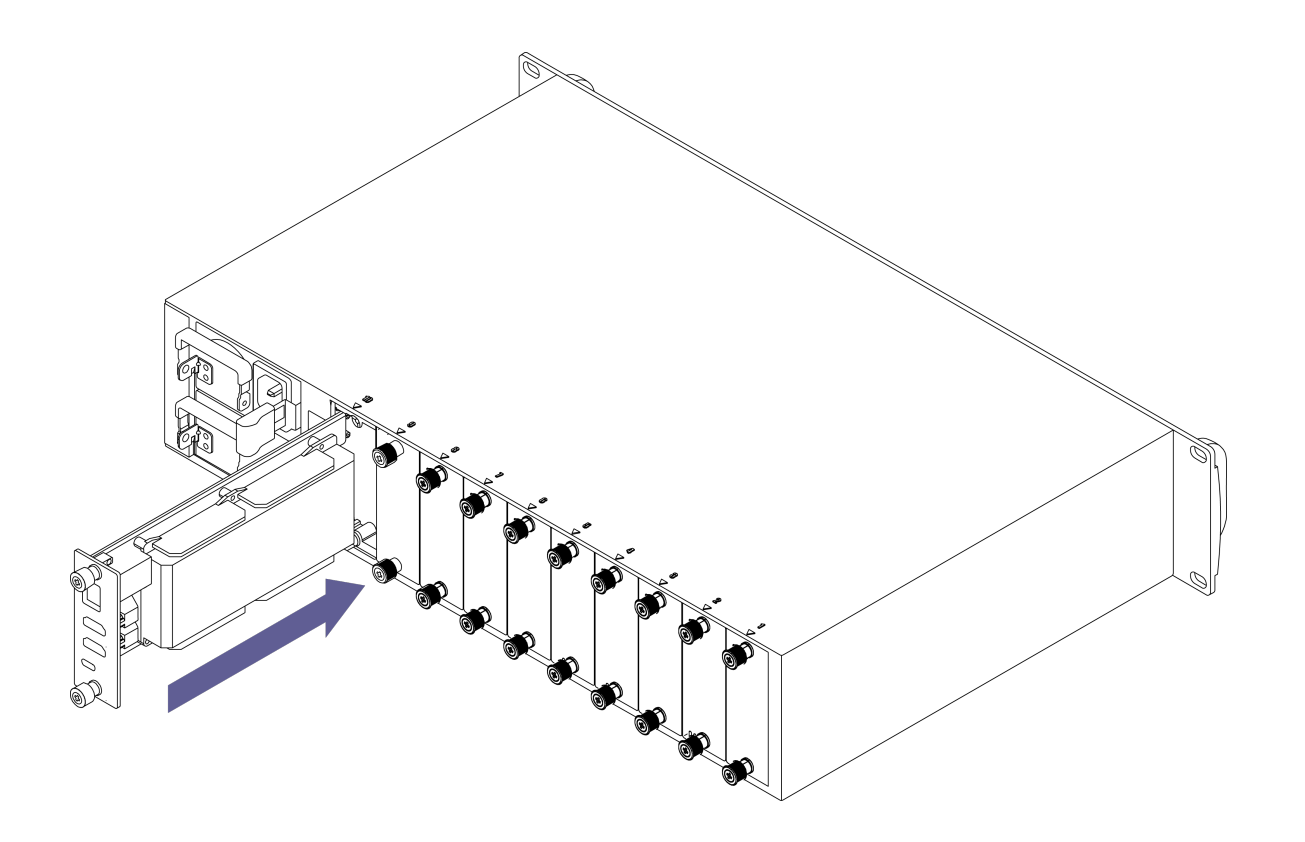

#### **Installing Modules**

- ▲ All modules support hot-swapping.
  - All modules must be individually connected to both network cables and signal cables to function properly. For details, please refer to the module's manual.
  - Unused slots must be fitted with blank panels. •
  - When installing modules, insert them slowly. If you encounter significant resistance or if the module becomes misaligned during insertion, you must remove the module and reinsert it. Do not force the installation to prevent damage to the module and chassis connectors.

- 1. It is recommended to wear an anti-static wrist strap. Ensure that one end of the anti-static wrist strap is grounded and the other end is in good contact with the wearer's skin.
- 2. Loosen the screws on the blank panel in the slot and remove the blank panel. Please store the removed blank panel properly so that it can be installed in unused slots if needed in the future.
- 3. Horizontally push the module along the guide rails in the slot until the module's panel is snug against the equipment.
- 4. Tighten the screws at the top and bottom of the module to secure it.

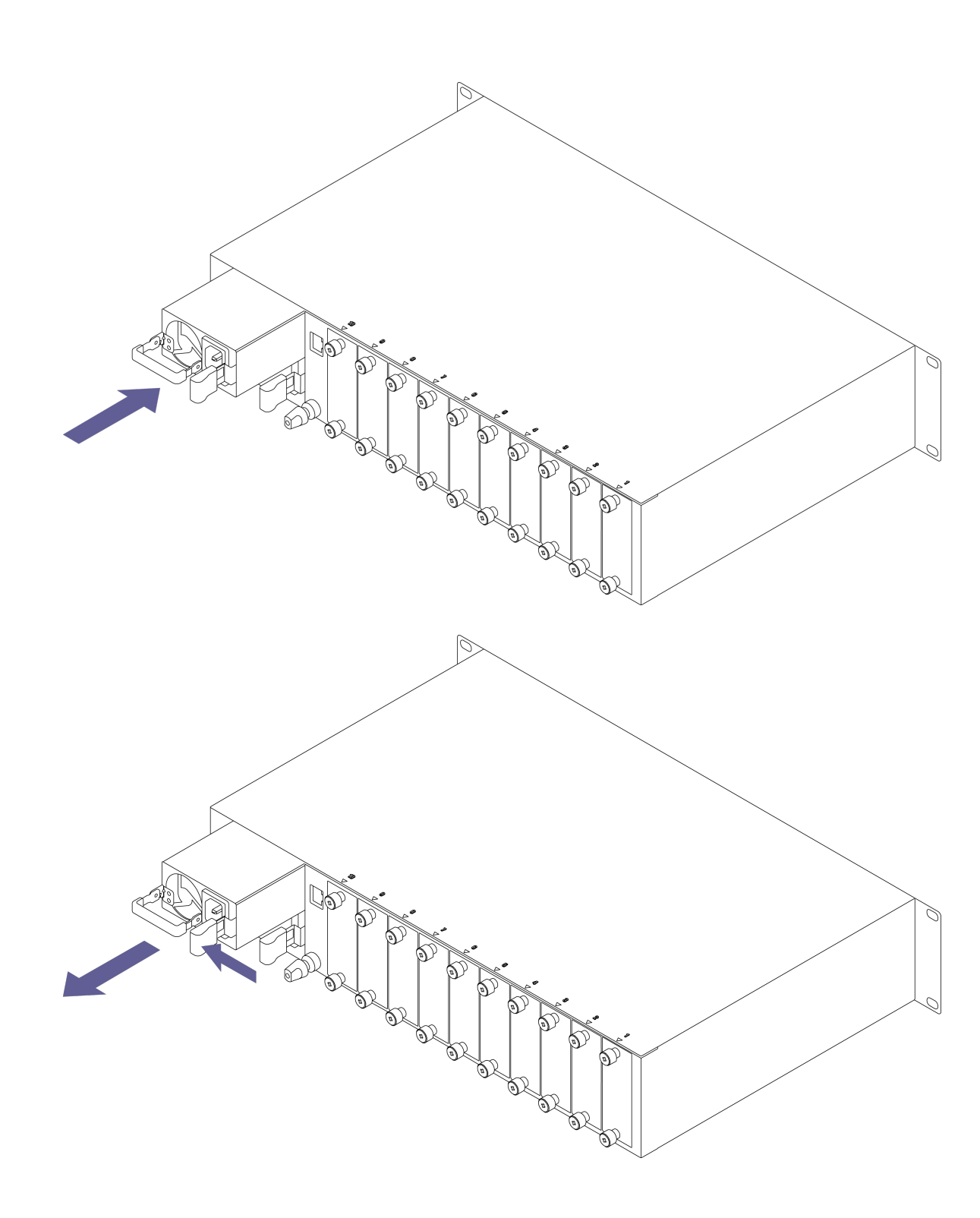

### Installing and Removing Power Supply Modules

The power supply modules of the chassis are pre-installed at the factory. If necessary, please refer to the following instructions for installing or removing the power supply modules.

- $\triangle$  The two power modules serve as redundant units and support hotswapping.
  - To ensure stable operation of the chassis, both power modules must be installed on the chassis.

- 1. It is recommended to wear an anti-static wrist strap. Ensure that one end of the anti-static wrist strap is grounded and the other end is in good contact with the wearer's skin.
- 2. To install power module:
  - i. Grasp the handle and insert the power module parallel into the power slot, pushing it inward until you hear a "click" sound, indicating the power module is securely in place.
- 3. To remove power module:
  - i. Grasp the handle and press the blue latch.
  - ii. Pull the power module outwards.

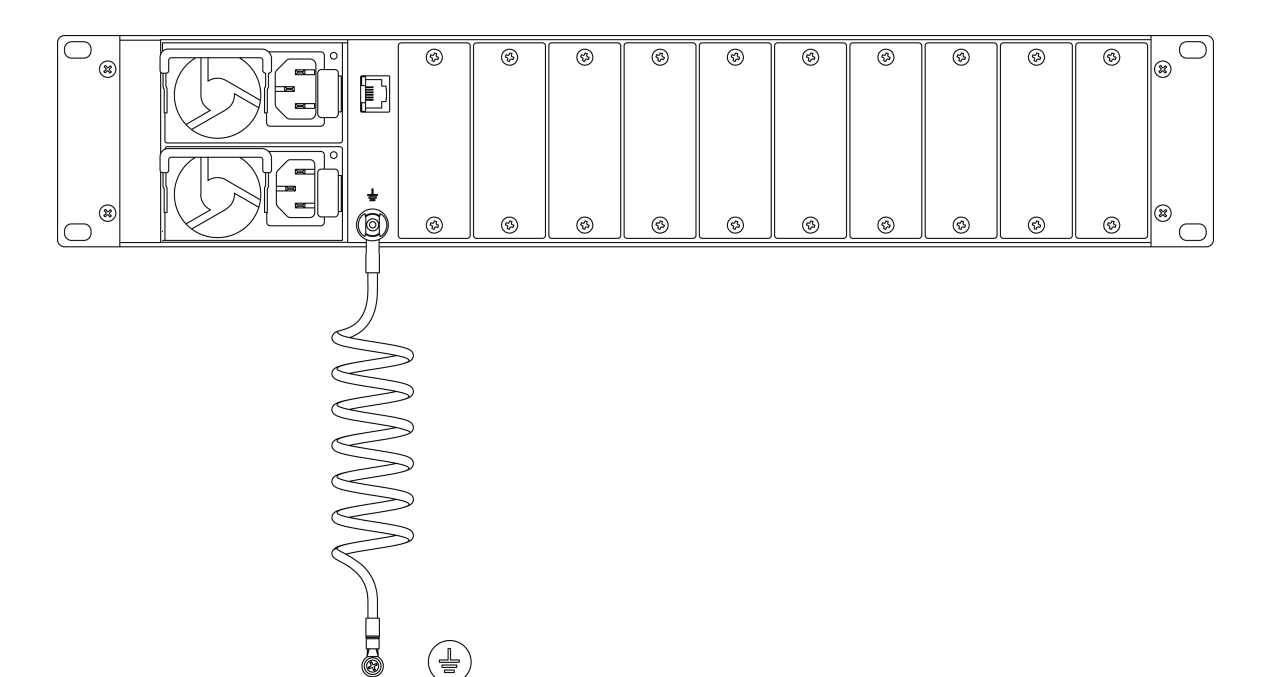

### Connecting the Chassis

#### Connecting the Grounding Cable

- $\triangle$  Properly connecting the grounding cable is essential for lightning protection and interference resistance of the chassis.
  - It is strictly prohibited to power on the chassis before the cable connection is completed.

#### Preparation

- Multimeter (prepared by user)
- Grounding cable (prepared by user)

- 1. It is recommended to wear an anti-static wrist strap. Ensure that one end of the anti-static wrist strap is grounded and the other end is in good contact with the wearer's skin.
- 2. Unscrew the M4 screw located on the grounding terminal on the rear panel by hand or with the appropriate tool, and place the removed M4 screw properly.
- 3. Align the M4 end of the grounding cable with the screw hole on the grounding terminal and secure it with the screw.
- 4. Connect the M6 end of the grounding cable to the grounding terminal of the cabinet.

#### **Grounding Inspection**

- The grounding cable is securely connected to the grounding terminal.
- Measure the resistance between the chassis grounding point and the grounding terminal using the ohm range of a multimeter, with a requirement of less than  $5\Omega$  for the grounding resistance.

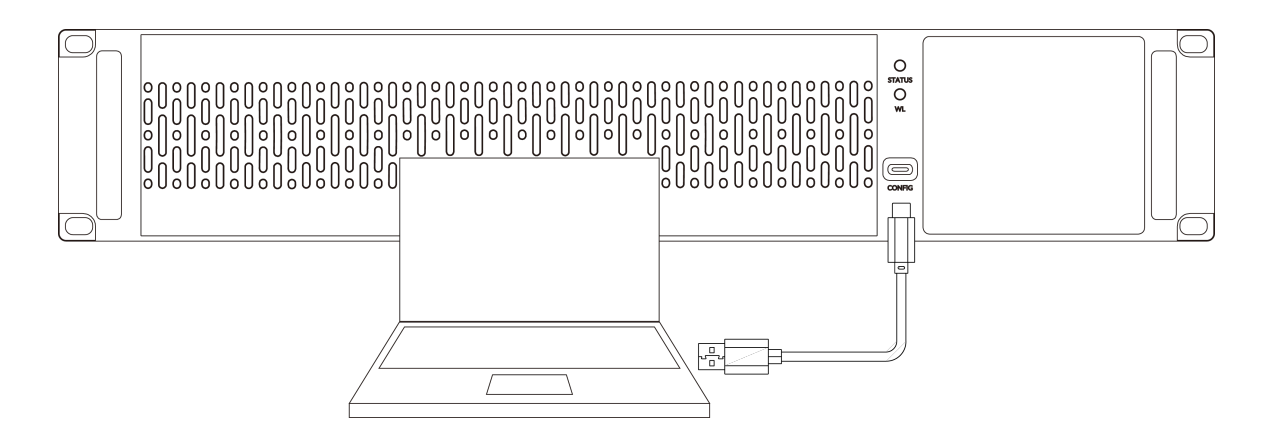

#### Connecting the Configuration Cable

- $\triangle$  It is strictly prohibited to power on the chassis before connecting the cables.
  - When connecting the cables, pay attention to the interface labels to • avoid inserting them into the wrong interfaces, which may damage the interface module or chassis.

#### Preparation

USB-C cable

#### Procedure

- 1. Connect one end of the USB-C cable to the CONFIG interface on the front panel of the chassis.
- 2. Connect the other end of the USB-C cable to the computer.

#### Configuring the Chassis

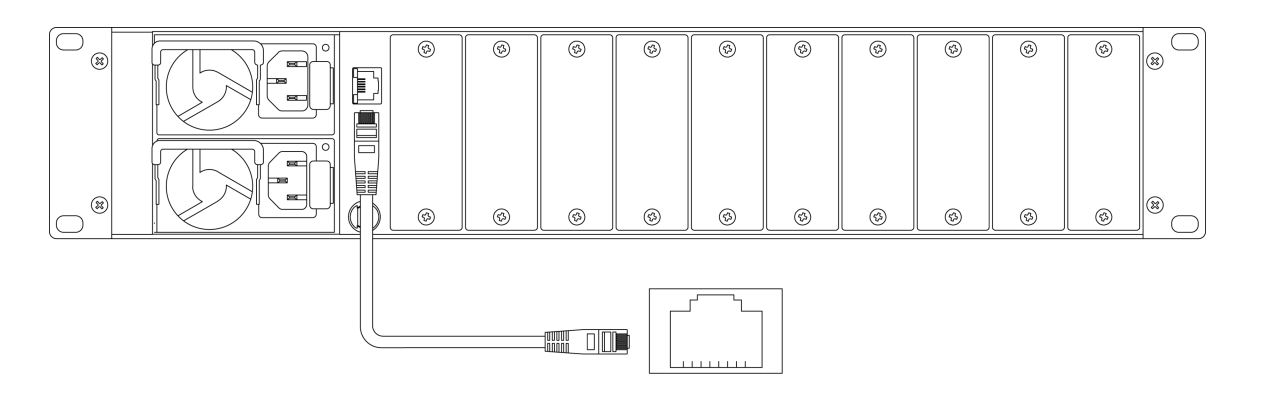

#### **Connecting Ethernet Cables**

- $\triangle$  It is strictly prohibited to power on the chassis before connecting the cables.
  - When connecting the cables, pay attention to the interface labels to avoid inserting them into the wrong interfaces, which may damage the interface module or chassis.

#### Preparation

• Ethernet cable (prepared by user)

#### **Operating Steps**

- 1. Choose the corresponding quantity and length of Ethernet cables based on the number of ports and the work distance of the chassis and modules.
- 2. Connect one end of the Ethernet cable to the Ethernet port of the chassis and modules, and the other end to the Ethernet port of the switch.
- 3. Straighten the connected Ethernet cables without crossing each other and use cable ties to bundle them.
- 4. It is recommended to attach labels at both ends of the Ethernet cables for easy management and maintenance.

#### \$ \$ \$ \$ \$ \$ \$ \$ \$ 0 \$ \$ \$ \$ \$ UU

#### Ethernet Cable Inspection

1. The Ethernet cables and connectors should be free from damage and breakage, and the connections should be correct and reliable.

#### **Connecting Power Cords**

- $\triangle$  Do not connect power cards while they are live to avoid personal injury.
  - Do not power on the chassis before all cable connections are completed.
  - The power cords included in the product packaging are accessories shipped with the device and should only be used with the device in this packaging and not with other devices.

#### Preparation

AC power cables

- Ensure that the chassis grounding point is properly grounded. 1.
- 2. It is recommended to wear an anti-static wrist strap. Ensure that one end of the wrist strap is grounded and the other end is in good contact with the wearer's skin.
- 3. Connect one end of the power cord to the power interface of the AC power module.
- 4. Connect the other end of the power cord to the AC power socket.

- 5. Secure the anti-loose buckle to the power cord to fasten it securely.
- 6. To ensure the safe operation of the equipment, please connect both power modules to the power cords.

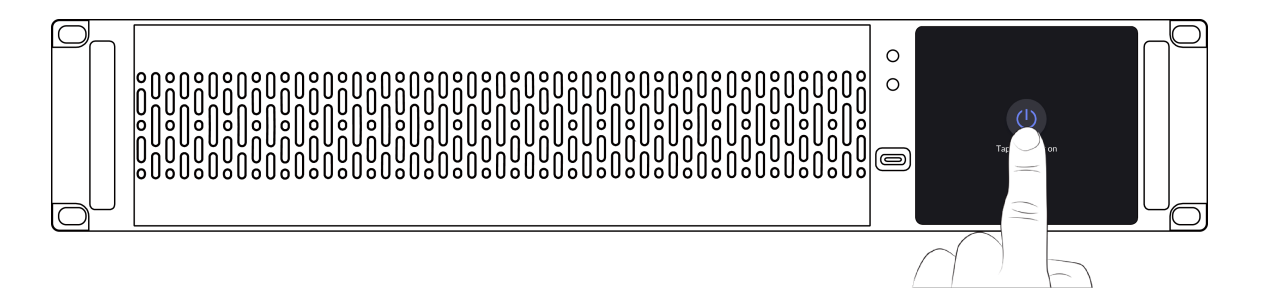

#### Powering On/Off

#### Procedure

- Power on the chassis
  - 1. Turn on the power switch, the touchscreen on the front panel will light up.
  - Tap  $\bigcirc$  on the touchscreen to start the device. 2.
  - 3. Check the status indicator and warning light on the front panel, and check the power indicators on the rear panel.

|  | Indicator        | State          | De        |
|--|------------------|----------------|-----------|
|  | Ctatus indicator | Blue           | W         |
|  | Status indicator | Off            | Sta       |
|  | Marging light    | Red            | Er        |
|  | warning light    | Off            | No        |
|  | Power indicator  | Green          | O         |
|  |                  | Flashing Green | Sta<br>Re |
|  |                  | Red            | Er        |

escription /orking andby ror ormal utput on and OK andby or Cold edundancy rror or fault

• Powering off the chassis

Powering off the chassis will cause interruption to the running services, please proceed with caution.

- 1. Tap to light up the touchscreen.
- Tap  $\uparrow$  on the touchscreen. 2.
- Tap  $\bigcirc$  , and then tap **OK** on the popup. Then the device enters standby 3. mode.
- 4. Turn off the power supply switch.

#### Device Management

After the device is powered on, you can view and manage the device and modules through the touchscreen or Web UI. For more details, please refer to Touchscreen and Web UI •

If the device is not properly shut down and experiences a power failure, when the power is restored, the device will automatically recover to its previous state before the power failure.

## Touchscreen

The touchscreen on the front panel of the Modator allows you to view the status and basic information of the device and modules, perform simple network configurations, and also enables you to power on/off the device.

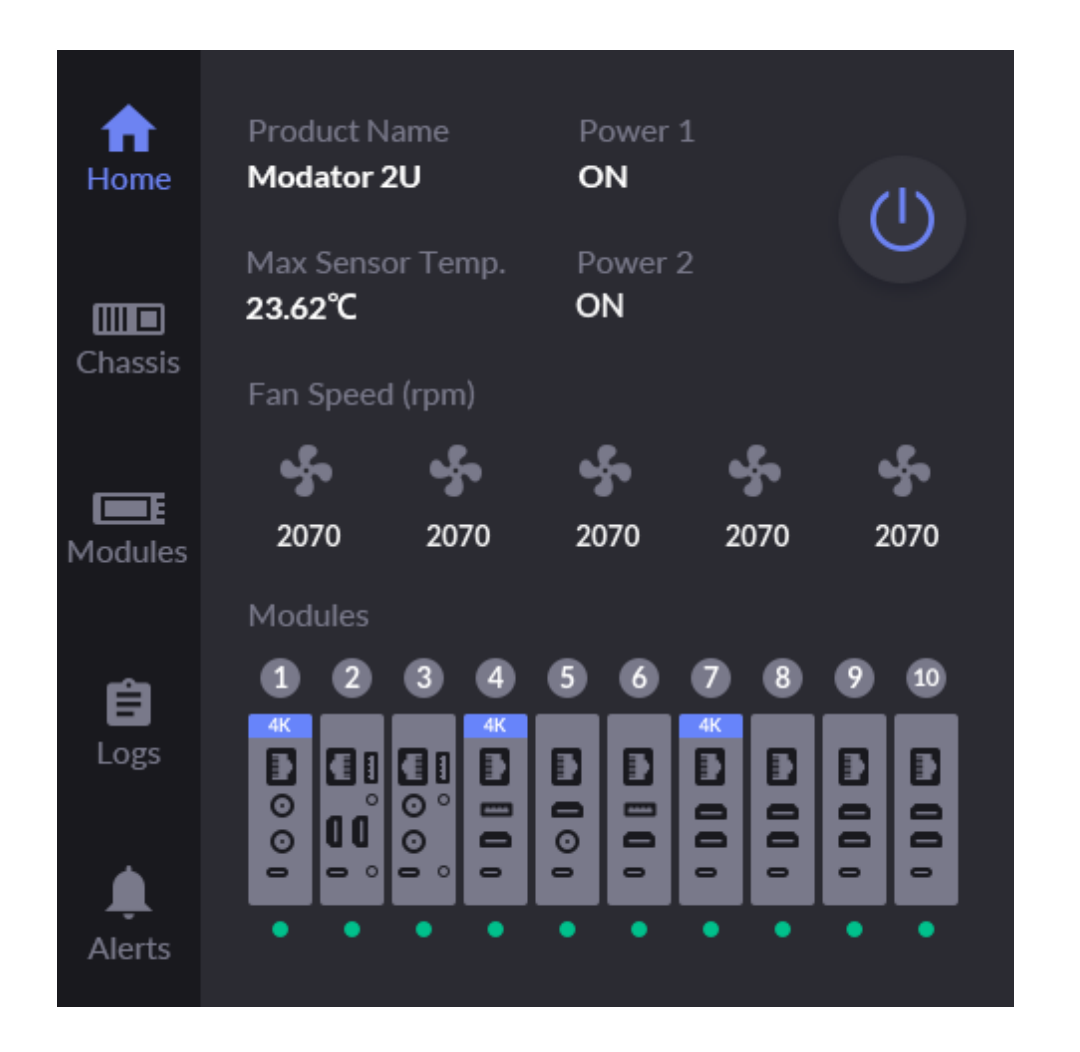

#### Viewing Basic Information

After the device is powered on, it will enter the home page. You can also tap to switch to the home page.

The home page displays the following information:

- **Product Name**: Displays the product name. •
- Max Sensor Temp.: Maximum temperature of the sensor. To prevent the device from overheating, keep the working environment clean and at a moderate temperature. When the temperature approaches 90°C, it is recommended to cool the device by lowering the ambient temperature.
- Power 1/2: Corresponds to two power modules.
  - **ON**: Power supply is normal.
  - Error: Power module not inserted, power cable not connected, no power • supply, high temperature, power fan failure, input overvoltage alarm, output current overcurrent alarm, overtemperature alarm, etc.
- Fan Speed: Displays the speed of 5 fans in revolutions per minute (rpm).
- Modules: Displays the connection status of modules in 10 slots. When a module is inserted into a slot, an illustration of the module will be displayed. A green lamp indicates the module is working.
- igcup : Tap the button to put the device into standby mode.

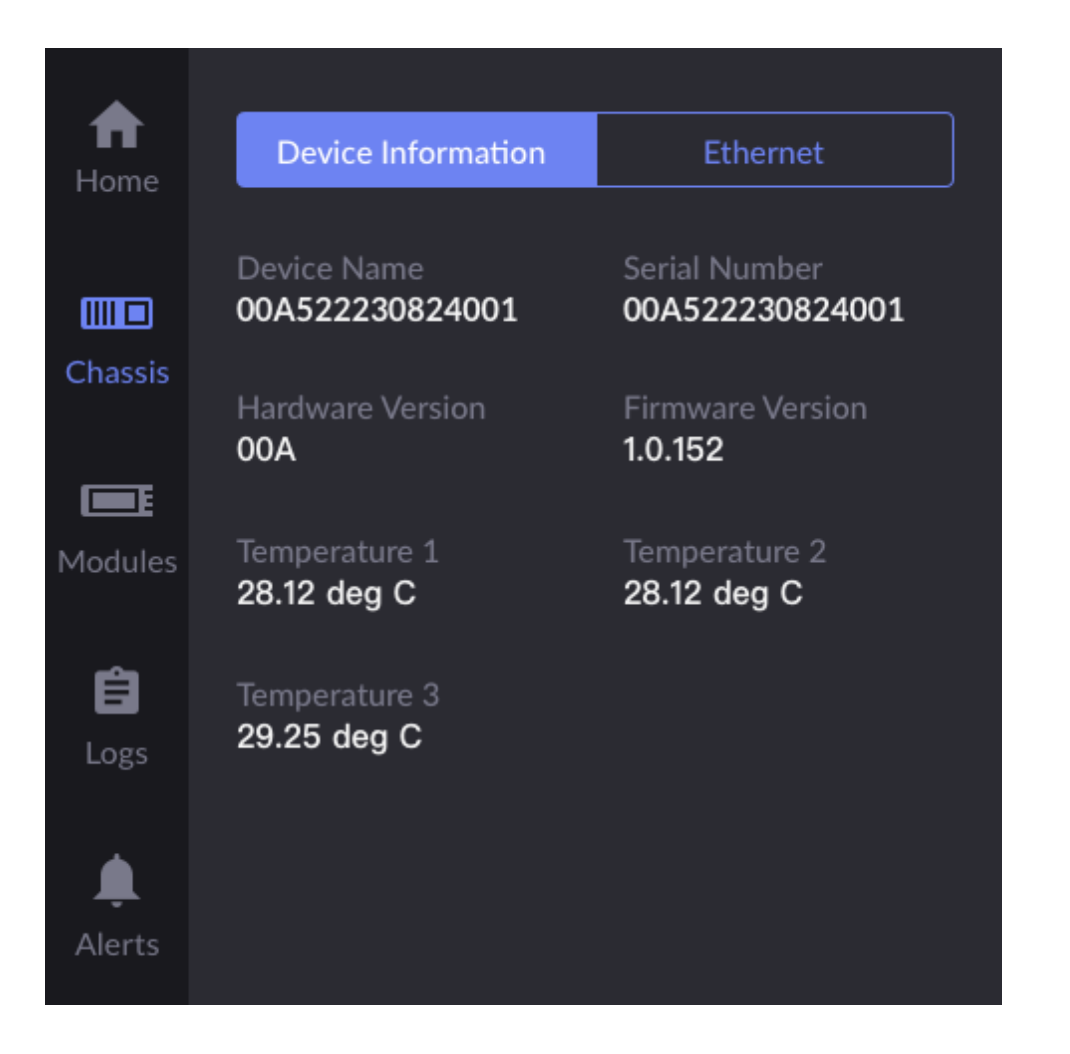

#### Viewing Chassis Information

Tap IIII on the left side of the touch screen to enter the chassis page, then click on the "Device Information" tab at the top to view the following information.

- Device Name: The device name.
- Serial Number: The serial number, same as the one on the chassis.
- Hardware Version: The hardware version of the device. •
- Firmware Version: The firmware version of the device. •
- **Temperature 1/2/3**: Correspond to the temperatures of the three sensors inside the device. To prevent the device from overheating, keep the working environment clean and at a moderate temperature. When the temperature approaches 90°C, it is recommended to cool the device by lowering the ambient temperature.

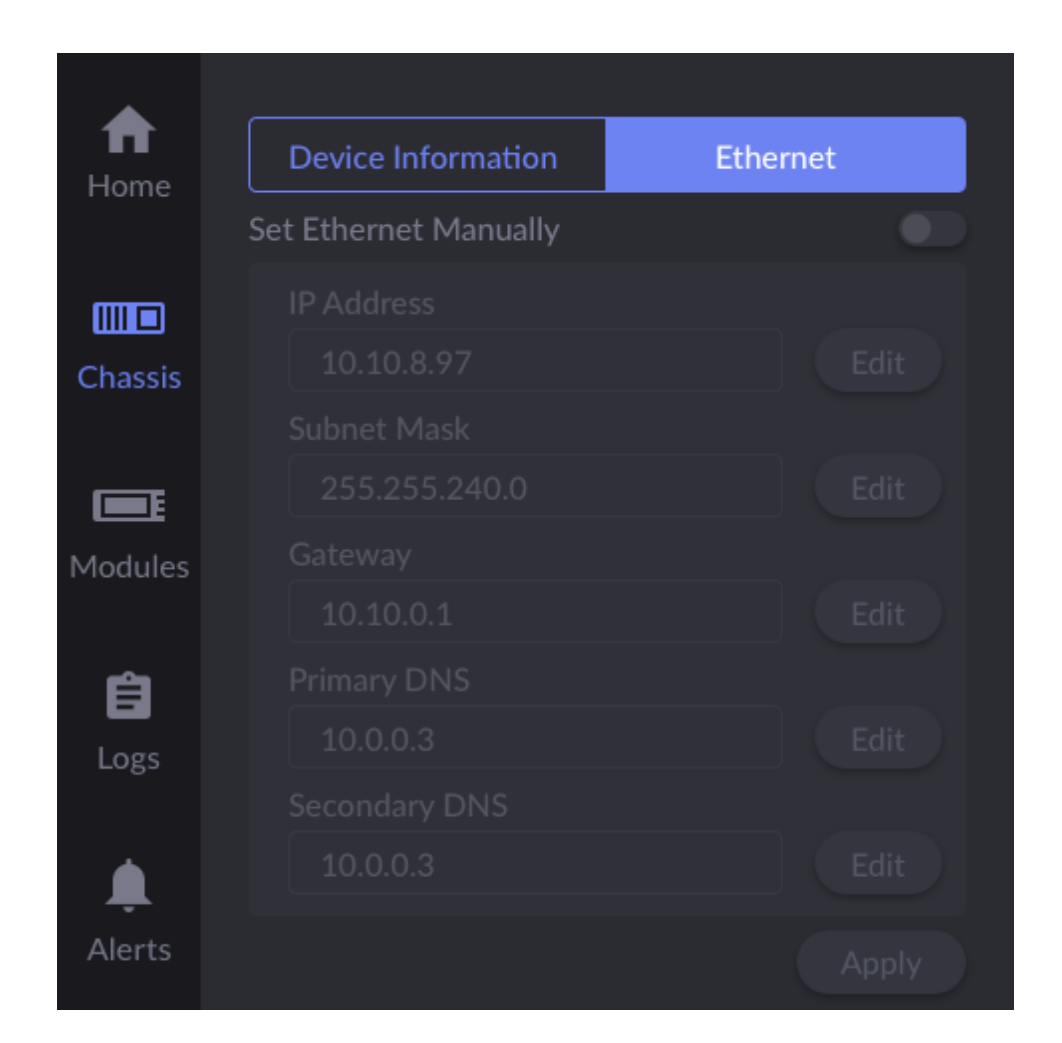

#### **Setting IP Address**

#### **Checking IP Information**

Modator defaults to using DHCP to automatically assign IP addresses. This method effectively avoids IP address conflicts, but the IP address may change automatically. To view the current network's IP information, tap IIII on the left side of the touchscreen to enter the chassis page, then tap the **Ethernet** tab at the top.

- IP Address: The device's IP address.
- Subnet Mask: A 32-bit mask used to divide an IP address into network and host addresses.
- Gateway: The gateway IP address. •
- Primary DNS: Information about the primary DNS. The default is the current • network setting.
- **Secondary DNS**: Information about the secondary DNS. The value is left empty • by default.

If there is no IP information displayed, it indicates that the current network is not connected. Please check the network cable connection on the rear panel.

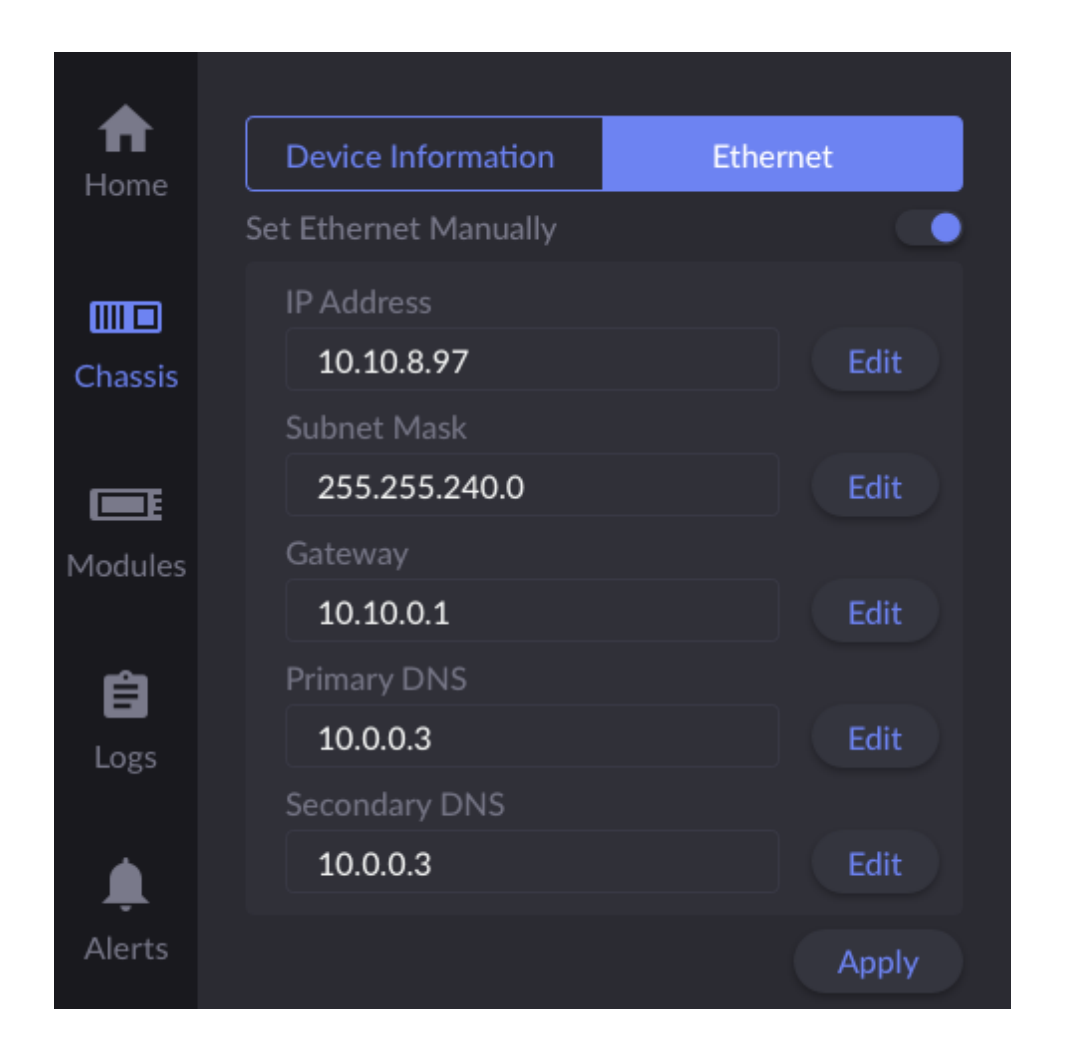

#### Setting Static IP Address

If there is no DHCP service configured in the network, you can manually set a static IP. Once set, the device's IP address will remain constant. Please make sure that the IP address you set does not conflict with other devices in the local area network.

- 1. Tap IIII on the left side of the touchscreen to enter the chassis page.
- 2. Tap the **Ethernet** tab at the top.
- 3. Toggle off the switch of Set Ethernet Manually to enable manual configuration.
- 4. Tap the "Edit" button after "IP Address", "Subnet Mask", and "Gateway", enter the address, and tap **OK**.
- 5. Tap **Apply** to save the configuration.

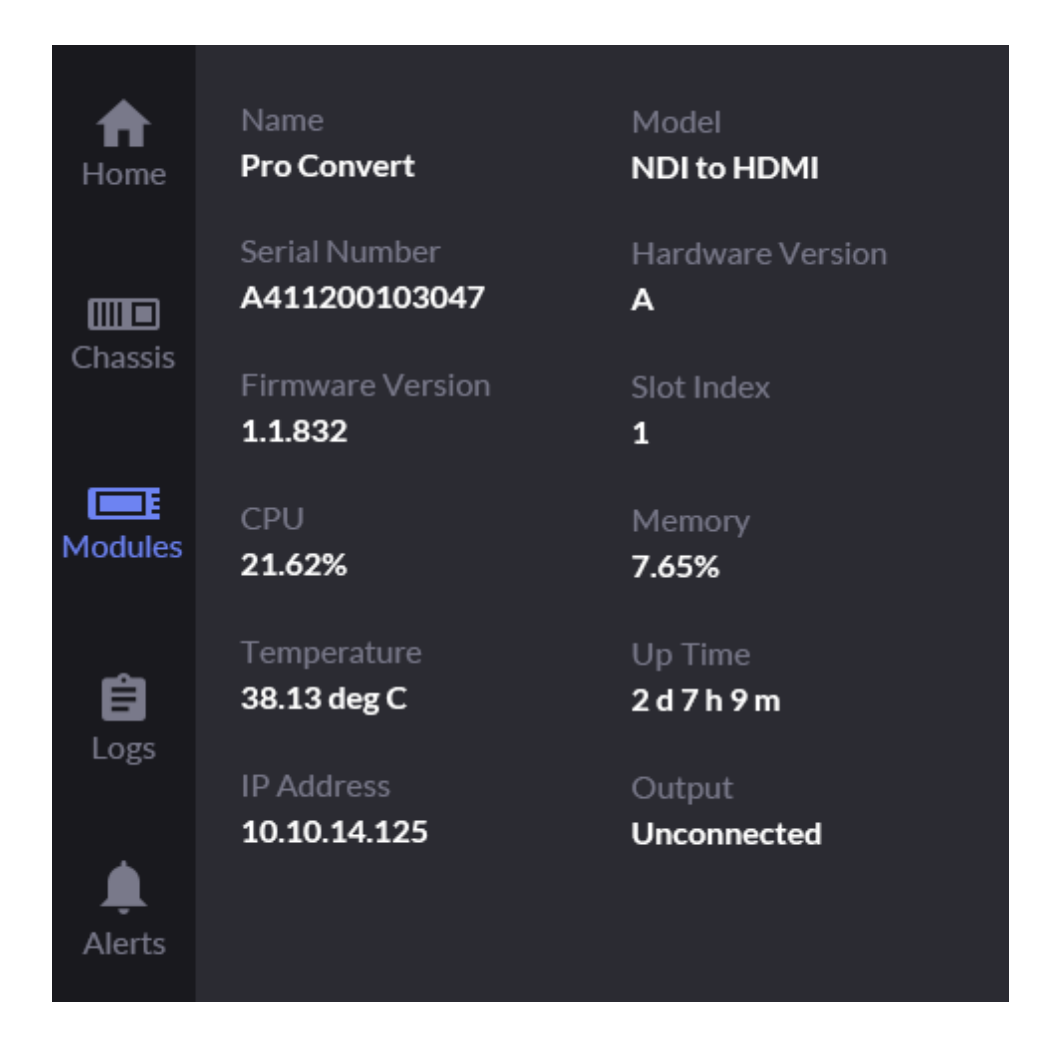

#### Viewing Module Information

Tap **[** on the left side of the touchscreen to access the modules page. This page displays the connection status of modules in 10 slots. Once a module is inserted into a slot, the diagram of that module will be displayed. A green lamp indicates the module is working.

Tap the diagram of the module to view the following information:

- Name: The name of the module.
- **Model**: The model of the module.
- Serial Number: The serial number, which matches the one on the module. •
- Hardware Version: The hardware version of the module. •
- Firmware Version: The firmware version of the module. •
- Slot Index: The slot number where the module is inserted.
- **CPU**: The current CPU usage of the module, displayed as a percentage.
- **Memory**: The current memory usage of the module, displayed as a percentage.
- **Temperature**: The current temperature of the module chip. To prevent overheating, please maintain a clean and moderate working environment. It is recommended to cool down the module by lowering the ambient temperature when the core temperature approaches 90°C.
- Up Time: The duration since the module was last started.
- **IP Address**: The IP address of the module.
- Output: The connection status of the module's output interface.
  - Connected: Connected
  - Unconnected: Not connected

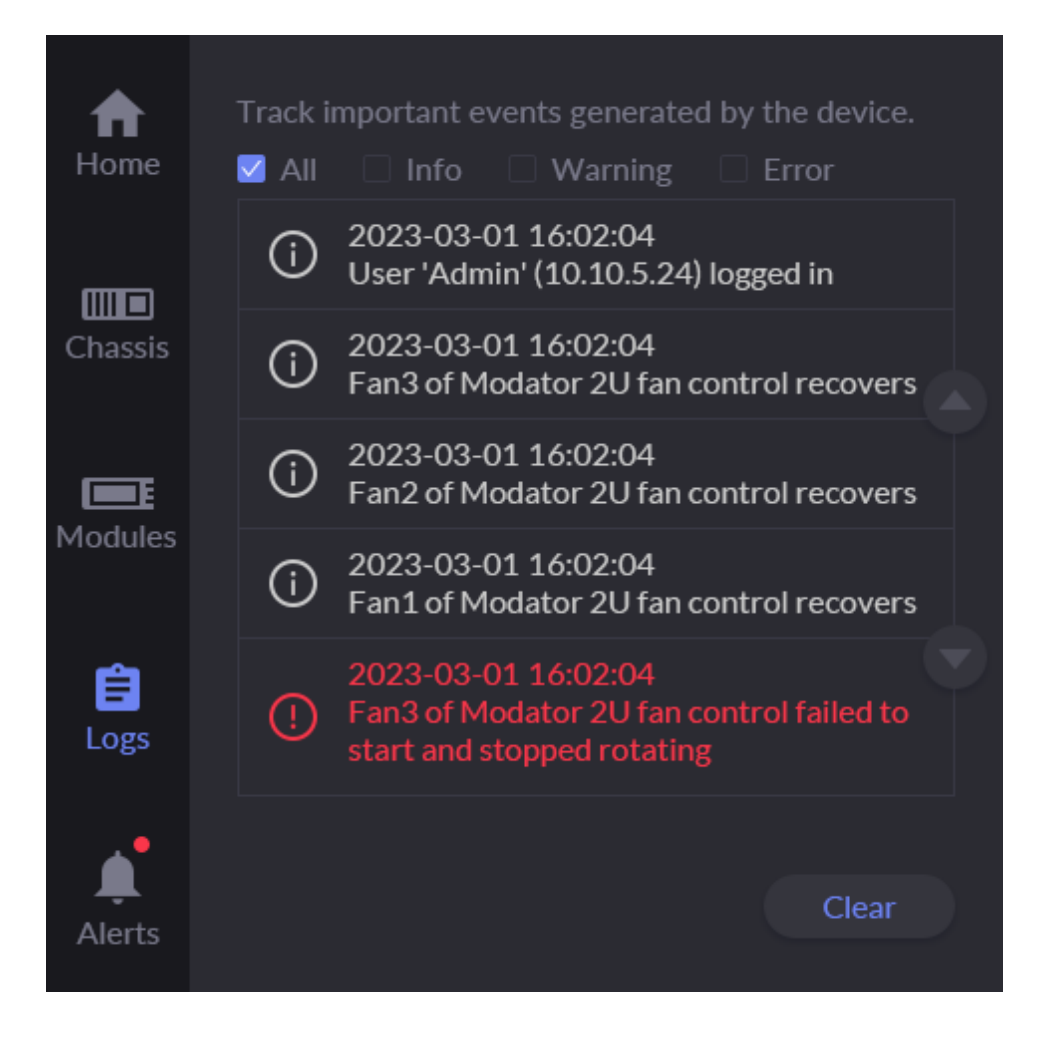

#### Viewing Logs

Logs provide device operation information.

- 1. Tap  $\equiv$  on the left side of the touchscreen to enter the log page.
- By default, all logs are displayed. Tap the checkboxes to display corresponding 2. logs:
  - All: All logs.
  - Info: Information-level logs. These logs record user operations and system events.
  - Warning: Warning-level logs. These logs record abnormal system phenomena.
  - Error: Error-level logs. These logs record serious errors in the system.
- Tap  $\bigcirc$  or  $\bigcirc$  on the right to page through logs up or down. 3.
- (Optional) Tap Clear, and in the pop-up window, tap Yes to delete all logs. 4.

It only displays the latest 20 logs on the touchscreen. To view all the logs, please access the Web UI.

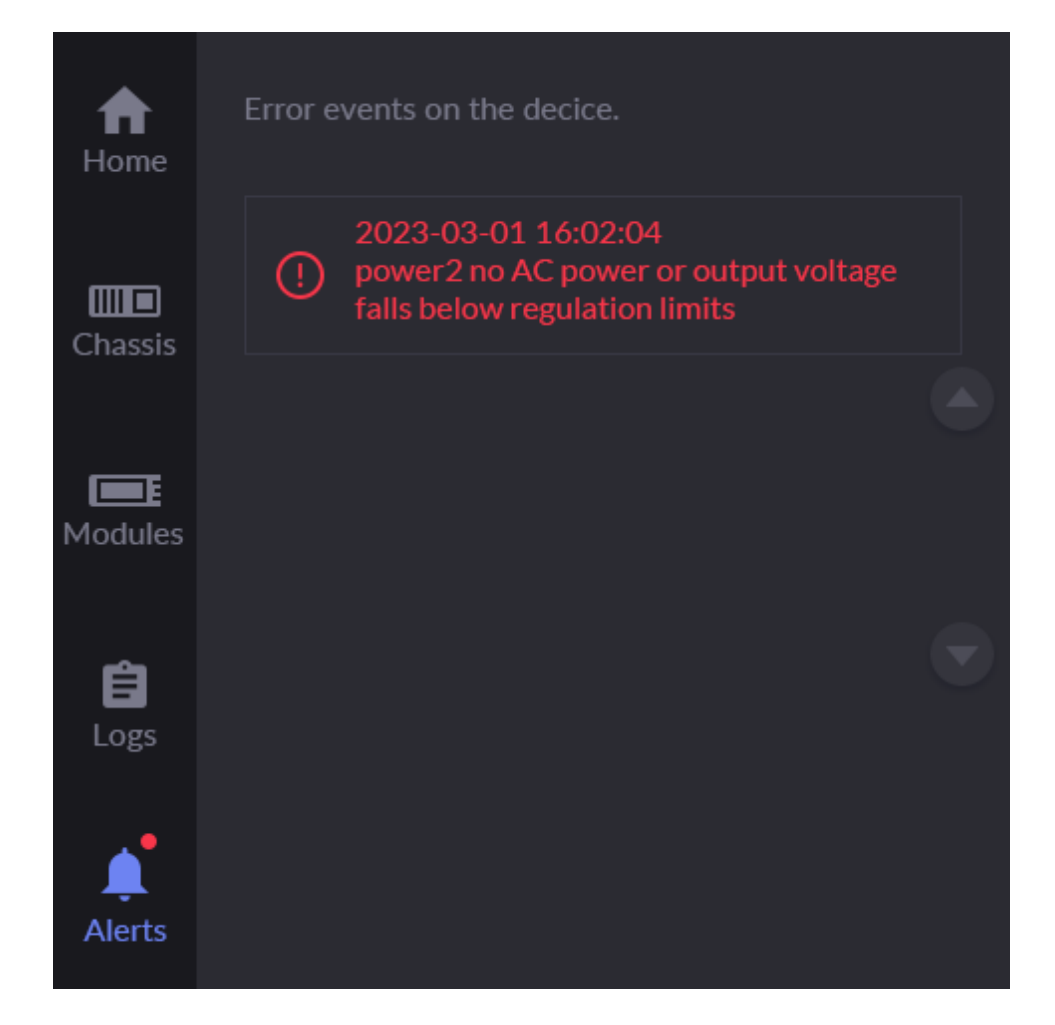

#### **Viewing Alerts**

When the device encounters an error or fault, a small red dot will appear on on the left side of the touchscreen. At the same time, the device's warning light will turn red, and the buzzer will beep (the buzzer activation needs to be set in the Web UI).

Please tap to view the alert information and take appropriate actions, to ensure the stable and reliable operation of the device.The alert information includes the time when the alert occurred and a description of the alert.

## Web UI

Modator provides a companion Web UI, allowing users to view device information, module information, and manage the device. Once a network connection is established between the local computer and Modator, you can access the Web UI.

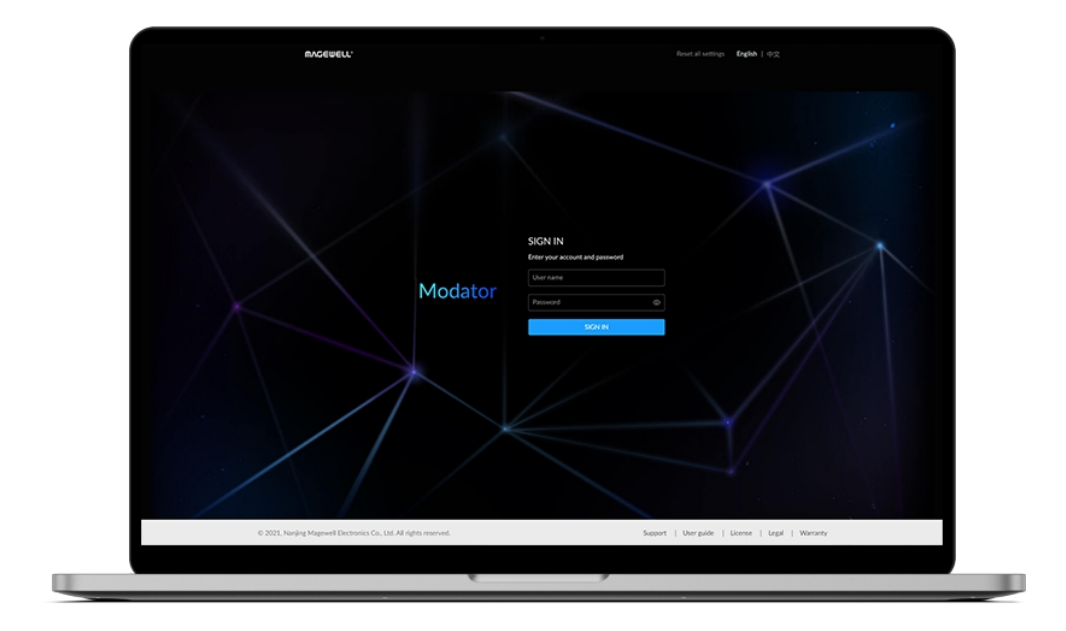

### Accessing Web UI

Modator supports accessing the Web UI through diverse methods, including:

| Access Method                    | Requirements                                     |
|----------------------------------|--------------------------------------------------|
| Use a USB network IP<br>address  | The computer is connected to supplied USB cable. |
| Use an Ethernet IP<br>address    | The Ethernet address of Moda obtained.           |
| Use Windows network<br>discovery | On a Windows Operating syste                     |

Modator with the

ator has been

em.

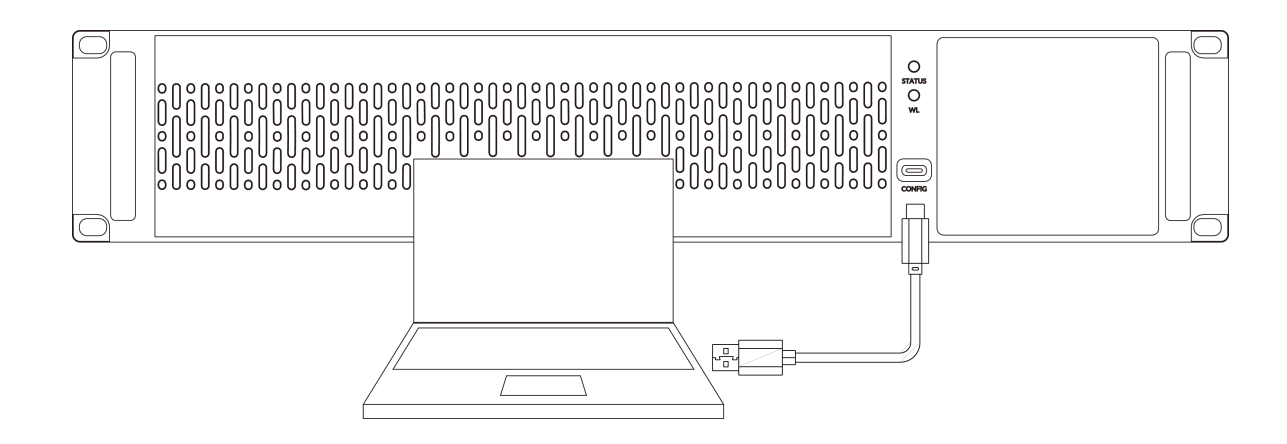

#### Using USB Network IP Address

USB network provides a virtual network connection. Using this technology, you only need to connect Modator and your computer with a USB cable so that your computer can access Modator. Linux, macOS 10.12 and later, and Windows 10 19H1 and above are supported.

- 1. Make sure that Modator has been powered on.
- 2. Connect a USB cable from the CONFIG port of Modator to a computer. The cable connection will establish a network connection between your computer and Modator through USB network.
- 3. Open a browser on the computer, enter the static IP address for USB network, and press Enter.

The default address for USB network is 192.168.66.1.

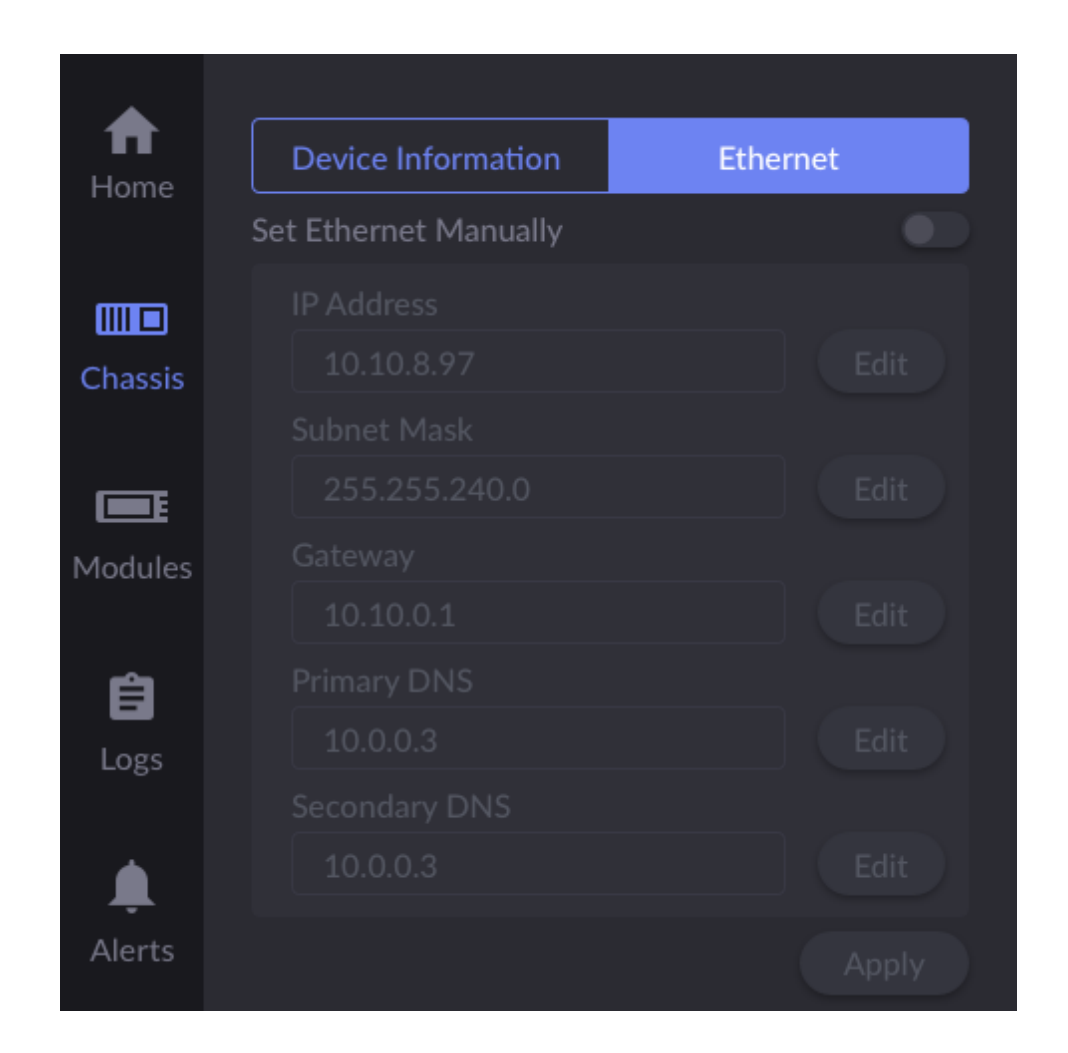

#### Using Ethernet IP Address

You can use the dynamic or static Ethernet IP address to access the Web UI of Modator. This method applies to Windows, Linux, and macOS.

- 1. Make sure that Modator has been powered on and connected to the network.
- 2. View the IP address on the touchscreen of Modator.
- 3. Connect your computer to the same network of Modator.
- 4. On the computer, open a browser, enter the IP address, and press Enter.

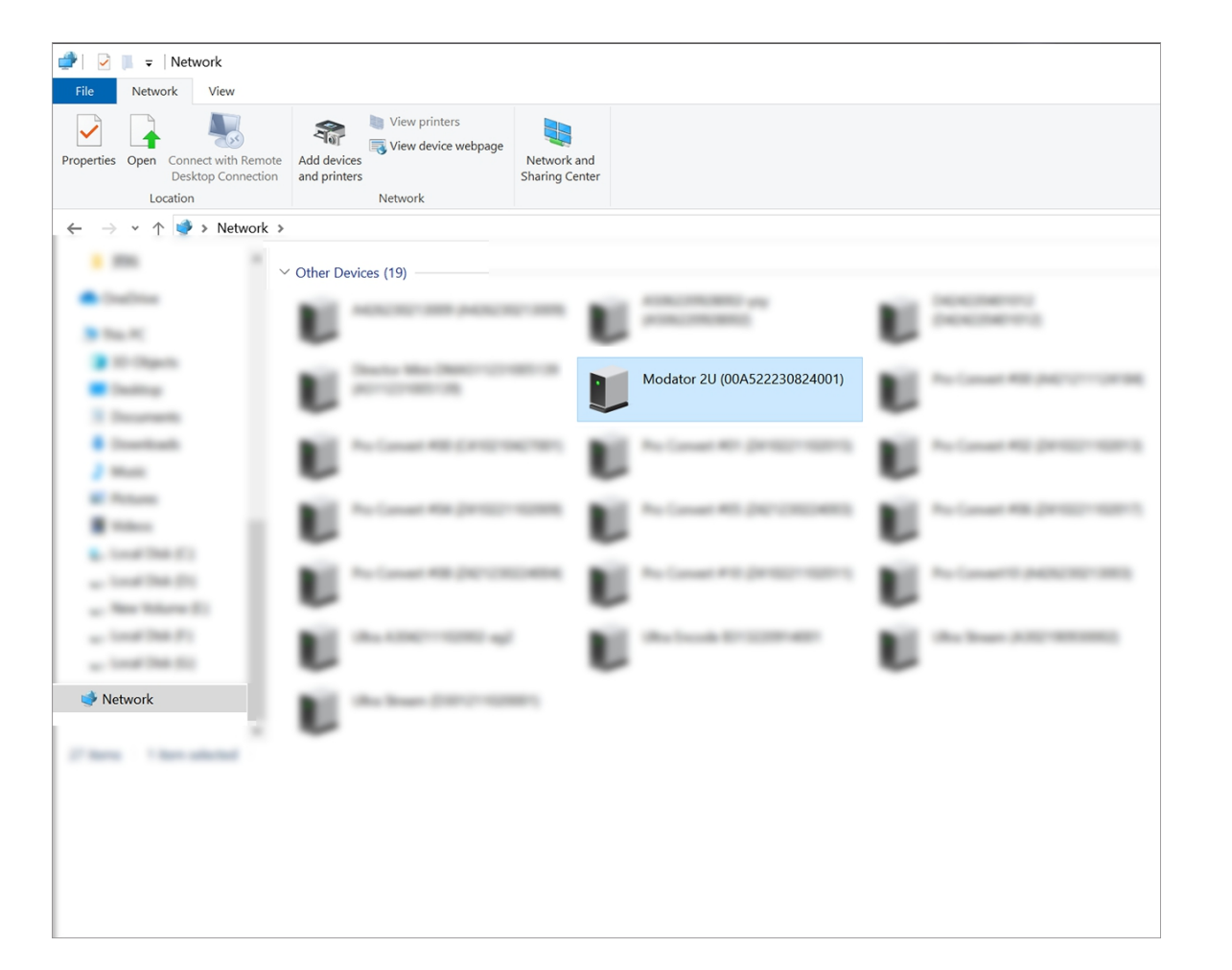

#### Using Windows Network Discovery

Modator supports SSDP-based network discovery, which you can use to access the device.

On Windows, you can use the File Explorer to discover Modator. This method applies to Windows 7 and later.

The following uses Windows 10 as an example.

- Make sure that Modator has been powered on and connected to the network. 1.
- Connect your computer to the same network of Modator. 2.
- On the computer, open File Explorer. You can: 3.
  - Click the Start button I , and select File Explorer in the start menu.
  - Hold down the key and press E on your keyboard.
- 4. At the left panel of File explorer, click Network. If network discovery is disabled, you need to first enable it by referring to the following method:

Choose 📕 > 🚳 , then choose Network and Internet > Network and Sharing Center > Change advanced sharing settings. Under the current network (the one marked as current profile), click Turn on network discovery.

- 5. In the Other Devices area, find your Modator device based on the Serial number.
  - The default device name is "Serial number + Serial number". You can set the device name on the Web UI.
  - The serial number of Modator is the one that can be found on the device, for example 00A522231201001.
- Double-click the device icon to access the Web UI login page. 6.

| VIN<br>rour account and password<br>name<br>word © |
|----------------------------------------------------|
|                                                    |
|                                                    |

#### Logging Into the Web UI

To ensure system stability and security, Modator grants permissions based on role. The roles and permissions are as follows:

| Role          | Default<br>Name | Permission                                                                                                    |
|---------------|-----------------|----------------------------------------------------------------------------------------------------|
| Administrator | Admin           | Basic view and configur<br>and system manageme<br>permissions, which inclu-<br>management, network<br>firmware update. This re<br>deleted nor changed na |
| Common user   | None            | Basic view and configur<br>No system managemen<br>permissions. Common<br>and managed by the ad                                                           |

Modator allows multiple users to simultaneously log in to the Web UI and perform configurations. However, this may lead to previous configurations being overwritten by latter configurations. Therefore, to prevent configuration conflicts, different users should avoid changing configurations at the same time.

• Sign in: Enter your account name and password on the Web UI login page.

To access the login page, see Access Web UI.

The default account name is Admin, and password is Admin, both of which are case sensitive:

The Web UI uses English by default. You can switch language on the upper right corner of Web UI's login page.

ration permissions,

ent and configuration

ude user

configuration,

ole cannot be

ame.

ration permissions. nt and configuration users are created dministrator.

| MVCEMELT.  | Dashboard Modules S                                                                                                    | iystem                                                                                                    |                                                                               | Q <sup>1</sup> 💽 Admin ^                                                                            |
|------------|----------------------------------------------------------------------------------------------------|----------------------------------------------------------------------------------------------------|-------------------------------------------------------------------------------|----------------------------------------------------------------------------------------------------|
| MODATOR 2U | Device name<br>Serial number<br>Hardware version<br>Firmware version<br>Temperature 1<br>19.89%<br>Power 2<br>ON<br>Fan 4<br>2970 rpm | 00A522230627001<br>00A522230627001<br>00A<br>1.0.152<br>Temperature 2<br>29.50 deg C<br>Fan 1<br>3000 rpm<br>Fan 5<br>2970 rpm | Temperature 3<br>30.62 deg C<br>Fan 2<br><b>2940 rpm</b><br>Fan 3<br>2940 rpm | Change password<br>Sign out<br>Reboot<br>Power 1<br>Error<br>Fan 3<br>2940 rpm<br>Fan 4<br>2910 rpm |
| MODULES    | Fan 5<br>2760 rpm                                                                                                    |                                                                                                    |                                                                               |                                                                                                    |
| ETHERNET   | Connection 🖘<br>1.0 Gbps                                                                                                    | IP address<br>10.10.15.50                                                                                                    | Send<br>172 Kbps                                                              | Receive<br>158 Kbps                                                                                 |
| LISB NET   | Connection 💀                                                                                                    | IP address                                                                                                    | Send                                                                          | Receive                                                                                             |

Changing Login Password

click **Sign out**.

access.

If you forget the login password:

details, see Reset the Password.

Periodically changing the login password can improve your account security.

For account security, you are advised to change the default password for the Admin user.

- Log in to the Web UI using an account. 1.
- 2. Click the user name at the upper right corner, and click **Change Password**.
- 3. In the displayed dialog box, enter the old password, new password, and confirm the new password.

The password is case sensitive, ranging from 1 to 32 characters. Supported characters are as follows: A-Z, a-z, 0-9, and special characters \_~!@#\$%^&\*-+=

4. Click **OK**.

Besides changing its own password, the Admin user can also reset passwords for common users. For details, see Reset the Password.

• For a common user: Use the admin account to reset your password. For

• For the administrator: Reset the device, and use the default admin account to log in. For details about device resetting, see Reset Modator.

• Sign out: After you log in, click the user name at the upper right corner, and

After using the Web UI, make sure you log out so as to prevent unauthorized

| MVQEMETT.  | Dashboard Modules System                                             | n                                                    |                                            | Q <sup>t</sup> (€) Admin ~                    |
|------------|----------------------------------------------------------------------|------------------------------------------------------|--------------------------------------------|-----------------------------------------------|
| MODATOR 2U | Device name<br>Serial number<br>Hardware version<br>Firmware version | 00A522230627001<br>00A522230627001<br>00A<br>1.0.152 |                                            |                                               |
|            | CPU<br>19.43%<br>Temperature 2<br>28.81 deg C                        | Memory<br>28.06%<br>Temperature 3<br>29.56 deg C     | Up Time<br>6 d 48 m<br>Power 1<br>2940 rpm | Temperature 1<br>31.56 deg C<br>Power 2<br>ON |
|            | Fan 1<br><b>2940 rpm</b><br>Fan 5<br><b>2760 rpm</b>                 | Fan 2<br>2910 rpm                                    | Fan 3<br><b>2940 rpm</b>                   | Fan 4<br><b>2910 rpm</b>                      |
| MODULES    |                                                                      |                                                      |                                            |                                               |
| ETHERNET   | Connection To 1.0 Gbps                                               | IP address<br>10.10.15.50                            | Send<br>21 Kbps                            | Receive<br>85 Kbps                            |
| USB NET    | Connection <b>50</b><br>Disconnected                                 | IP address                                           | Send<br>                                   | Receive<br>                                   |

### Viewing Device Status

When using Modator, you can learn about the device status on the Dashboard page of the Web UI, including system resource usage, modules connection status and network connection status.

#### Viewing Device Information

The "MODATOR 2U" area display basic information and operation status of the device.

- Device name: Displays the current device name. Default is the serial number.
- Serial number: Same as the serial number on the device.
- Hardware version: The hardware version of the device.
- Firmware version: The firmware version of the device. Only the administrator can upgrade the firmware on the "System > Firmware" tab. Refer to Upgrade Firmware for details.
- **CPU**: Current CPU usage rate, in percentage.
- Memory: Current memory usage rate, in percentage.
- **Up Time**: Duration that the device keeps running since last startup.
- **Temperature 1/2/3**: Correspond to the temperatures of three temperature sensors inside the device. To prevent overheating, keep the device working environment clean and at a moderate temperature. When the temperature approaches 90°C, it is recommended to cool the device by lowering the ambient temperature.
- Power 1/2: Correspond to two power modules.
  - ON: Power is on
  - OFF: Power is off

- Error: Power module not inserted, power cable not connected, no power supply, or other faults
- Fan 1/2/3/4/5: Correspond to five fans inside the device, showing the revolutions per minute of each fan, which varies with the device temperature.

When prompted with an error, you can click  $\Omega$  to view the warning message and take appropriate action to ensure stable and reliable operation of the device.

#### Viewing Module Connection Status

In the "MODULES" area, you can view the module connection status of each slot. When a module is inserted in a slot, the diagram of the module type is displayed in that slot. A green lamp indicates the module is working.

- Move your mouse over the diagram to view the model, device name, and serial number of the module.
- Click the diagram to jump to the Web UI login page of the module, enter the user name (default is Admin) and password (default is Admin), and click SIGN IN to manage the module.

#### **Viewing Network Connection Status**

In the ETHERNET or USB NET area, you can view the network connection status.

- Connection: connection status. Ethernet:
  - **Down**: The network port is down.
  - Disconnected: No network is connected.
  - 10 Mbps, 100 Mbps, 1.0 Gbps, 2.5 Gbps, 5 Gbps, 10 Gbps: Ethernet connection speed

#### USB NET:

- **Down**: The network port is down.
- **Disconnected**: No network is connected.
- Full Speed: USB 1.1 speed at 12 Mbps
- High Speed: USB 2.0 at 480 Mbps
- Super Speed 5G: USB 3.0 speed at 5 Gbps
- IP Address: IP address of the network
- Send: speed for sending data
- Receive: speed for receiving data

| <b>ΜΛ</b> GEΨELL° | Dashboard Modu | ules System                                                                                                    |                                                                                                   |                                                                                                    | Q <sup>*</sup> 👤 Admir                                                 |
|-------------------|----------------|----------------------------------------------------------------------------------------------------|---------------------------------------------------------------------------------------------------|----------------------------------------------------------------------------------------------------|------------------------------------------------------------------------|
| MODULES           | 0              | Device name<br>NJ-play05<br>Firmware version<br>1.2.112<br>Temperature<br>48 18 deg C                            | Model<br>NDI to HDMI<br>Slot Index<br>1<br>Up Time<br>1 b 22 m                                    | Serial number<br>Z410221102009<br>CPU<br>27.03%<br>Output<br>Connected                                | Hardware version<br>Z<br>Memory<br>37.25%<br>IP address<br>10.10.8.110 |
|                   | •              | General<br>Type<br>NDI<br>Connection<br>Connected<br>Video<br>Resolution<br>1920×1080p<br>Field rate<br>30.00 Hz | Tally<br>Preview<br>Off<br>Program<br>Off<br>Audio<br>Sampling<br>48000, 16 bits<br>Channels<br>2 | QoS<br>Video drop samples<br>O<br>Audio drop samples<br>O<br>Jitter<br>Video<br>2 ms<br>Audio<br>5 ms | Decoding<br>Video<br>4.07 Mbps<br>Audio<br>2.94 Mbps                   |
|                   |                | Device name<br>Pro Convert                                                                                       | Model<br>HDMI 4K Plus                                                                             | Serial number<br><b>Z401240701005</b>                                                                 | Hardware version<br>Z                                                  |
|                   | 3<br>4K        | 1.1.342<br>Temperature<br>47.13 deg C                                                                            | 3<br>Up Time<br>1 h 22 m                                                                          | 5.56%<br>IP address<br>10.10.15.38                                                                    | 59.94%                                                                 |
|                   |                | General<br>Name<br>#03 (Z401240701<br>Clients<br>1                                                               | Tally<br>Preview<br>Off<br>Program<br>Off                                                         | QoS<br>Video drop samples<br>O<br>Audio drop samples<br>O                                             | Encoding<br>Video<br>131.00 Mbps<br>Audio<br>1.38 Mbps                 |
|                   | •              | Video                                                                                                    | Audio                                                                                             |                                                                                                    |                                                                        |

#### Viewing Module Information

Click the **Modules** tab to know the real-time basic information and operation status of each module connected to the 10 slots of the device. When a module is inserted into a slot, the corresponding slot appears on the Modules page, displaying a diagram of the module model, basic information, and signal source status. A green lamp indicates the module is working.

#### Viewing Basic Information of Module

- **Device name**: The name of the module. •
- Model: The model of the module. •
- Serial number: Same as the serial number on the module. •
- Hardware version: The hardware version of the module.
- Firmware version: The firmware version of the module.
- Slot Index: The slot number that the module is plugged into.
- **CPU**: The current CPU usage of the module, in percentage.
- **Memory**: The current memory usage of the module, in percentage.
- **Temperature**: The current temperature of the module chip. To avoid module overheating, please keep the working environment clean and moderate temperature. When the core temperature is close to 90°C, it is recommended to cool down the module by lowering the ambient temperature.
- **Up Time**: Duration that the module keeps running since last startup.
- **Output**: The connection status of the module's output interface.
- IP address: IP address of the module. Click the IP address to jump to the Web UI login page of the module, enter the user name (default is Admin) and password (default is Admin), and click "SIGN IN" to manage the module.

#### **Viewing Signal Source Status**

#### Decoder Module

- General shows video source information.
  - **Type** shows the decoding stream type.
  - Connection shows whether a stream data is received by your decoder.
- Tally shows the "on-air" status of decoded stream. NOTE: This group of parameters is ONLY available for NDI<sup>®</sup> decoders.
  - Preview shows whether the decoded source stream is being previewed. If yes, it shows **On**; otherwise, it is **Off**.
  - **Program** shows whether the decoded source stream is being programmed. If yes, it shows **On**; otherwise, it is **Off**.
- **QoS** shows the number of frames dropped in the previous second.
  - Video drop samples shows dropped video samples in the previous second.
  - Audio drop samples shows dropped audio samples in the previous second.
- Decoding shows the decoding speed in the previous second. •
  - Video shows the video bitrate for the previous second.
  - Audio shows the audio bitrate for the previous second.
- Video shows the decoded video information.
  - **Resolution** shows the resolution of decoded video.
  - Field rate shows the field rate of decoded video .
- Audio shows audio information.
  - Sampling shows the sampling rate and bit depth of the audio source.
  - Channels shows the total number of source audio channels.
- Jitter shows the time difference between the estimated and actual arrival time of a frame of source image.

| JEWELL® | Dashboard Mod | ules System                                                 |                                           |                                                           | Q <b>.</b> (1                                       | Admin |
|---------|---------------|-------------------------------------------------------------|-------------------------------------------|-----------------------------------------------------------|-----------------------------------------------------|-------|
|         |               | Device name<br>Pro Convert                                  | Model<br>HDMI 4K Plus                     | Serial number<br>Z401240701005                            | Hardware version<br><b>Z</b>                        |       |
|         |               | Firmware version 1.1.342                                    | Slot Index<br>3                           | CPU<br>15.00%                                             | Memory<br>60.03%                                    |       |
|         | 3<br>4K       | Temperature<br>46.39 deg C                                  | Up Time<br>1 d 20 h 8 m                   | IP address<br>10.10.15.38                                 |                                                     |       |
|         |               | <b>General</b><br>Name<br>#03 (Z401240701<br>Clients<br>1   | Tally<br>Preview<br>Off<br>Program<br>Off | QoS<br>Video drop samples<br>O<br>Audio drop samples<br>O | Encoding<br>Video<br>137.60 Mbps<br>Audio<br>0 Kbps | I     |
|         | ·             | Video<br>Resolution<br>1920×1080p<br>Field rate<br>60.00 Hz | Audio<br>Sampling<br>N/A<br>Channels<br>O |                                                           |                                                     |       |
|         |               | Device name<br>Pro Convert                                  | Model<br>NDI to HDMI                      | Serial number<br><b>Z410221102007</b>                     | Hardware version<br><b>Z</b>                        |       |
|         |               | Firmware version 1.2.112                                    | Slot Index<br>4                           | CPU<br>2.63%                                              | Memory<br>37.14%                                    |       |
|         | 4             | Temperature<br>40.91 deg C                                  | Up Time<br>9 d 17 m                       | Output<br>Unconnected                                     | IP address<br>10.10.12.165                          |       |
|         |               | General<br>Type                                             | Tally<br>Preview                          | <b>QoS</b><br>Video drop samples                          | Decoding<br>Video                                   |       |
|         |               | Connection<br>Disconnected                                  | Program                                   | Audio drop samples<br>O                                   | Audio<br>0 Kbps                                     |       |
|         | •             | Video<br>Resolution                                         | Audio<br>Sampling                         | <b>Jitter</b><br>Video                                    |                                                     |       |

- Video shows the video time difference.
- Audio shows the audio time difference.

#### **Encoder Module**

- General shows video source information.
  - Name shows video source name.
  - Clients shows the total number of clients receiving the streams sent by your converter.
- Tally shows the "on-air" status of NDI outputs.
  - **Preview** shows whether the NDI stream has been selected to the Preview bus by any client. If yes, it shows **On**; otherwise, it is **Off**.
  - Program shows whether the NDI stream has been selected to the Program bus by any client. If yes, it shows **On**; otherwise, it is **Off**.
- **QoS** shows the number of frames dropped in the previous second.
  - Video drop frames shows dropped video frames in the previous second.
  - Audio drop frames shows dropped audio frames in the previous second.
- **Encoding** shows the encoding speed in the previous second. •
  - Video shows the video bitrate for the previous second.
  - Audio shows the audio bitrate for the previous second.
- Video shows the information of NDI video output.
  - **Resolution** shows the resolution of NDI video output.
  - Field rate shows the field rate of NDI video output.
- Audio shows NDI audio information.
  - Sampling shows the sampling rate and bit depth of the audio output.
  - Channels shows the total number of NDI audio input channels.

| ጠላር | EWELL®         | Dashboard | Modules Sy                                                                                                    | vstem                                                                                                    |                         |                     | 🗘 👤 Admin ~ |
|-----|----------------|-----------|----------------------------------------------------------------------------------------------------|----------------------------------------------------------------------------------------------------|-------------------------|---------------------|-------------|
|     | ැටූ<br>General | Network   | C<br>Control Hub                                                                                                    | Security                                                                                                  | Firmware                | L)<br>User          | Logs        |
|     | DEVICE         |           | Device name                                                                                                    | 00A522230824001                                                                                           |                         |                     | Apply       |
| L   |                |           | Standby<br>When turned on, only th<br>Beeper<br>When turned on, it beep<br>Touchscreen Sleep<br>When turned on, the tou | e touchscreen is powered.<br>s when an error or fault occurs.<br>chscreen turns off automatically after 1 | l minute of inactivity. |                     |             |
|     | AUTO REBOOT    |           | Auto reboot<br>Weekly<br>Reboot Time                                                                                    | Monday ☐ Tuesday<br>☐ Saturday ☐ Sunday<br>00 ∨ : 00 ∨                                                    | U Wednesday             | ☐ Thursday ☐ Friday | 3           |
|     | DATE & TIME    |           | Current time                                                                                                    | 2024-06-26 11:01:51                                                                                       |                         |                     | Apply       |

#### **General Settings**

#### Managing Device

You can change the device name, turn the device on or off, and enable or disable the buzzer.

- 1. Log in to the Web UI as the Admin user..
- 2. Choose System > General.
- 3. Manage the following items in the **DEVICE** area.
  - Device name: Enter a custom name and click Apply. It supports 1-32 characters, including A-Z, a-z, 0-9, spaces, and \_-. Spaces cannot be at the beginning or end.

In the "Dashboard" > "MODATOR 2U" area, check if the "Device name" has been modified. Besides, the device name displayed in network discovery will also be synchronized.

- Standby: When turned on, the device enters standby mode. When turned off, the device resumes operation.
- Beeper: When turned on, it will beep when the device encounters a • problem or malfunction. When turned off, it will no longer beep for alerts.
- Touchscreen Sleep: When turned on, the touchscreen turns off automatically after 1 minute of inactivity. When turned off, the touchscreen keeps lighting up.

|   | MVQEMELT.                                   | Dashboard             | Modules                              | System                                                              | 🗋 👤 Admin 🗸      |
|---|---------------------------------------------|-----------------------|--------------------------------------|---------------------------------------------------------------------|------------------|
|   |                                             |                       | When turned on, it<br>Touchscreen Sl | beeps when an error or fault occurs.                                |                  |
|   |                                             |                       | When turned on, th                   | e touchscreen turns off automatically after 1 minute of inactivity. |                  |
|   | AUTO REBOOT                                 |                       | Auto reboot                          |                                                                     |                  |
| L |                                             |                       | Weekly                               | ☑ Monday                                                            |                  |
| L |                                             |                       | Reboot Time                          |                                                                     |                  |
|   |                                             |                       |                                      |                                                                     | Apply            |
|   |                                             |                       |                                      |                                                                     |                  |
|   | DATE & TIME                                 |                       | Current time                         | 2024-06-26 11:02:10                                                 |                  |
|   |                                             |                       | Time zone                            | (UTC+08:00) Beijing, Shanghai, Hong Kong, Taipei                    | ~                |
|   |                                             |                       |                                      | Time zone change will take effect only after device reboot.         |                  |
|   |                                             |                       |                                      |                                                                     |                  |
|   |                                             |                       | Set Time Autor                       | natically                                                           |                  |
|   |                                             |                       | NTP server                           | 1 0.pool.ntp.org                                                    |                  |
|   |                                             |                       | NTP server                           | 2 1.pool.ntp.org                                                    |                  |
|   |                                             |                       |                                      |                                                                     |                  |
|   |                                             |                       |                                      |                                                                     |                  |
|   | © 2024, Nanjing Magewell Electronics Co., L | .td. All rights reser | ved.                                 | Support   User guide   License                                      | Legal   Warranty |

#### Setting Auto Reboot

You can set to reboot the device automatically at a fixed time.

- 1. Log in to the Web UI as the Admin user.
- 2. Choose System > General.
- 3. Toggle on the switch of Auto reboot.
- 4. Select date and reboot time (24-hour clock).
- 5. Click Apply to finish your setting. The device will reboot automatically at the set time.
  - $\triangle$  Note: After auto reboot is set successfully, the device will automatically reboot when it reaches the set time, regardless of whether there are recording, streaming or any other tasks in progress.

|   | MAGEWELL* Dashboard                                           | Modules S                                                              | ystem                                                                                                    | 🔔 👤 Admin 🗸      |  |
|---|---------------------------------------------------------------|------------------------------------------------------------------------|----------------------------------------------------------------------------------------------------|------------------|--|
|   |                                                               | When turned on, it been<br>Touchscreen Sleep<br>When turned on, the to | os when an error or fault occurs.<br>)<br>uchscreen turns off automatically after 1 minute of inactivity. |                  |  |
|   | AUTO REBOOT                                                   | Auto reboot                                                            |                                                                                                    |                  |  |
|   |                                                               | Weekly                                                                 | ☑ Monday 🔄 Tuesday 📄 Wednesday 📄 Thursday 📄 Friday 📄 Saturday 📄 Sunday                                    |                  |  |
|   |                                                               | Reboot Time                                                            | 00 ~ : 00 ~                                                                                               |                  |  |
|   |                                                               |                                                                        |                                                                                                    | Apply            |  |
| ſ | DATE & TIME                                                   | Current time                                                           | 2024-06-26 11:02:10                                                                                       |                  |  |
|   |                                                               | Time zone                                                              | (UTC+08:00) Beijing, Shanghai, Hong Kong, Taipei                                                          | ~                |  |
| L |                                                               |                                                                        | The Anne change that and effect only and denice redoou                                                    | Apply            |  |
| L |                                                               | Set Time Automat                                                       | ically                                                                                                    |                  |  |
|   |                                                               | NTP server 1                                                           | 0.pool.ntp.org                                                                                            |                  |  |
|   |                                                               | NTP server 2                                                           | 1.pool.ntp.org                                                                                            |                  |  |
|   |                                                               |                                                                        |                                                                                                    | Apply            |  |
|   |                                                               |                                                                        |                                                                                                    |                  |  |
|   | © 2024, Nanjing Magewell Electronics Co., Ltd. All rights res | erved.                                                                 | Support   User guide   License                                                                            | Legal   Warranty |  |

#### Setting System Time

Before using this device, you need to select your time zone and adjust time to ensure time accuracy.

#### Selecting Time Zone

- 1. Log in to the Web UI as the Admin user.
- 2. Choose System > General.
- 3. (Optional) In the DATE & TIME area, view Current time.
- 4. Select a time zone from the Time zone drop-down list box. Modator uses (UTC+08:00) Beijing, Shanghai, Hongkong, Taipei by default.
- 5. Click Apply.

#### Setting Time Automatically

You can automatically synchronize time from the network. By default, Modator automatically synchronizes time from NTP servers. Network Time Protocol (NTP) servers provide network-based time synchronization service. There are many NTP servers available on the Internet. You may also deploy your own ones. Modator uses the NTP servers provided by ntp.org by default. You can change these NTP servers as needed. For example, you may change to nearer servers to reduce network latency and improve time accuracy. ntp.org also provides recommended practices for configuring NTP servers.

- 1. Log in to the Web UI as the Admin user.
- 2. Choose System > General.
- 3. In the DATE & TIME area, enable Set Time Automatically.

The Set Time Automatically switch is enabled by default. If it is disabled, you need to first enable it.

- 4. Set domain names for NTP servers.
  - NTP server 1: Domain name for NTP server 1, mandatory. The default is **0.pool.ntp.org**. Make sure you enter a valid domain name.
  - NTP server 2: Domain name for NTP server 1, optional. The default is 1.pool.ntp.org. Make sure you enter a valid domain name.
- 5. Click Apply.

Make sure you click this button after configuring. Otherwise, your configuration will become invalid.

|   | MV@EMELT.                                   | Dashboard             | Modules                            |                                                                              | 🗘 👤 Admin 🗸      |
|---|---------------------------------------------|-----------------------|------------------------------------|------------------------------------------------------------------------------|------------------|
|   |                                             |                       | When turned on, it                 | beeps when an error or fault occurs.                                         |                  |
|   |                                             |                       | Touchscreen S<br>When turned on, t | leep<br>ne touchscreen turns off automatically after 1 minute of inactivity. |                  |
|   | AUTO REBOOT                                 |                       | Auto reboot                        |                                                                              |                  |
|   |                                             |                       | Weekly                             | ☑ Monday                                                                     |                  |
|   |                                             |                       | Reboot Tim                         | e 00 ~ : 00 ~                                                                |                  |
|   |                                             |                       |                                    |                                                                              | Apply            |
|   |                                             |                       |                                    |                                                                              |                  |
|   | DATE & TIME                                 |                       | Current time                       | 2024-06-26 11:03:09                                                          |                  |
|   |                                             |                       | Time zone                          | (UTC+08:00) Beijing, Shanghai, Hong Kong, Taipei                             | ~                |
|   |                                             |                       |                                    | Time zone change will take effect only after device reboot.                  |                  |
| L |                                             |                       |                                    |                                                                              | Apply            |
| L |                                             |                       | Set Time Auto                      | matically                                                                    |                  |
| L |                                             |                       | Date                               | 2024 v - 06 v - 26 v                                                         |                  |
| L |                                             |                       | Time                               | 11 > : 35 >                                                                  |                  |
|   |                                             |                       |                                    |                                                                              | Apply            |
|   |                                             |                       |                                    |                                                                              |                  |
|   | © 2024, Nanjing Magewell Electronics Co., I | .td. All rights reser | rved.                              | Support   User guide   License                                               | Legal   Warranty |

#### Setting Time Manually

You can also manually calibrate your system time.

- 1. Log in to the Web UI as the Admin user.
- 2. Choose System > General.
- 3. In the DATE & TIME area, disable Set Time Automatically.
- 4. Set **Date** and **Time**, and click **Apply**. Select data and time from the drop-down list boxes.
- 5. Click Apply.

Make sure you click this button after configuring. Otherwise, your configuration will become invalid.

| ⋏⋳⋹⋓⋹∊∊        | Dashboard | Modules Syste                                                                  | em                                                                          |                 |            | Q Admin |
|----------------|-----------|--------------------------------------------------------------------------------|-----------------------------------------------------------------------------|-----------------|------------|---------|
| (©)<br>General | Network   | Control Hub                                                                    | Security                                                                    | Firmware        | L.<br>User | Logs    |
| ETHERNET       |           | Status<br>IP address<br>Subnet mask<br>Gateway<br>Primary DNS<br>Secondary DNS | 1.0 Gbps       10.10.15.50       255.255.240       10.10.0.1       10.0.1.3 | .0              |            |         |
|                |           | MAC address<br>Send<br>Receive                                                 | d0:c8:57:81:<br>51 Kbps<br>92 Kbps                                          | 85:25           |            | Edit    |
| USB NET        |           | Status<br>IP address<br>MAC address<br>Send<br>Receive                         | Disconnecter<br>192.168.66.<br>8e:40:d7:af:5<br><br>                        | d<br>1<br>5e:be |            |         |
|                |           |                                                                                |                                                                             |                 |            | Edit    |

### **Configuring Network**

After connected to a network, Modator can be accessed by other devices. It supports the following network connections:

| Connection     | How to Connect                                                                      | Requirem                                                                 |
|----------------|-------------------------------------------------------------------------------------|--------------------------------------------------------------------------|
| Ethernet       | Connect the Ethernet cable to ETH port of Modator.                                  | Support a<br>devices o                                                   |
| USB<br>network | Connect the supplied USB<br>cable from the CONFIG port<br>of Modator to a computer. | Only the o<br>through t<br>access Mo<br>macOS 10<br>Windows<br>are suppo |

#### **Configuring Ethernet**

#### Viewing Network Information

After Modator connects to an Ethernet network through the ETH port, you can view the following Ethernet connection information in the ETHERNET area on the Network page.

- 1. Log in to the Web UI as the Admin user.
- 2. Choose System > Network.
- 3. In the **ETHERNET** area, view Ethernet connection information.
  - **Status**: Ethernet connection status
    - **Down**: The network port is down.
    - **Disconnected**: No network is connected. •

#### nents

access by other on the same network. computer connected the USB cable can Iodator. Linux, LO.12 and later, and : 10 19H1 and later orted.

- 10 Mbps, 100 Mbps, 1.0 Gbps, 2.5 Gbps, 5 Gbps, 10 Gbps: Ethernet connection speed
- IP address: IP address of the device
- Subnet mask: a 32-bit mask that divides an IP address into two parts, network address and host address
- Gateway: IP address of the gateway, which connects different networks
- Primary DNS: IP address of the primary DNS server. The default is the current network setting.
- Secondary DNS: IP address of the secondary DNS server. The value is left empty by default.
- MAC address: MAC address of the current network adapter
- Send: data sending speed of the device
- **Receive**: data receiving speed of the device

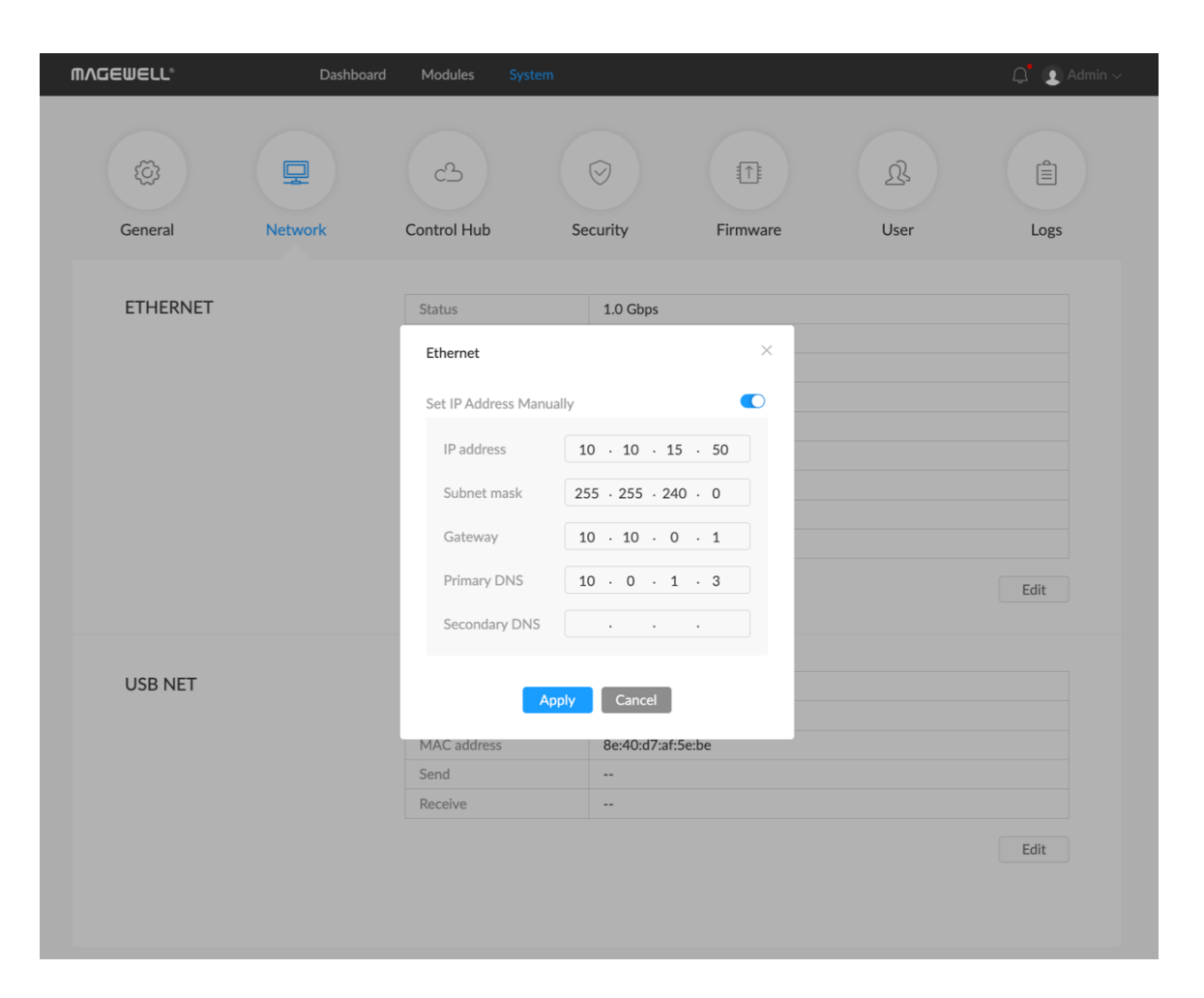

#### Configuring Static IP Address for Ethernet

Modator uses an DHCP-assigned IP address by default, which can effectively avoid IP address conflict, but can also result in constant IP address changes. If no DHCP service is available in a network, you can manually set a static IP address. The static IP address will remain unchanged. However, you must make sure that this IP address is not used by any other device on the same network.

- 1. Log in to the Web UI as the Admin user.
- Choose System > Network. 2.
- In the **ETHERNET** area, click **Edit**. 3.
- On the displayed window, enable Set IP Address Manually, and set IP 4. address, Subnet mask, Gateway, Primary DNS and Secondary DNS. The current network settings are used by default.

To change back to using the DHCP service to obtain an IP address, disable Set IP Address Manually and click Apply. The parameters in the dialog box will be restored to their defaults.

5. Click Apply.

If you are currently accessing the Web UI using an Ethernet IP address, since the original IP address can no longer be used for access, the device will log you out.

6. In the address bar of a browser, enter the new IP address to ensure it can be used to access the Web UI.

| GEWELL°  | Dashboard |               |                       |          |      | Q Adr |
|----------|-----------|---------------|-----------------------|----------|------|-------|
| (Q)      |           | ය             | $\overline{\bigcirc}$ |          | ß    |       |
| General  | Network   | Control Hub   | Security              | Firmware | User | Logs  |
|          |           |               |                       |          |      |       |
| ETHERNET |           | Status        | 1.0 Gbps              |          |      |       |
|          |           | IP address    | 10.10.15.50           |          |      |       |
|          |           | Subnet mask   | 255.255.240           | .0       |      |       |
|          |           | Gateway       | 10.10.0.1             |          |      |       |
|          |           | Primary DNS   | 10.0.1.3              |          |      |       |
|          |           | Secondary DNS |                       |          |      |       |
|          |           | MAC address   | d0:c8:57:81:8         | 35:25    |      |       |
|          |           | Send          | 51 Kbps               |          |      |       |
|          |           | Receive       | 92 Kbps               |          |      |       |
|          |           |               |                       |          |      | Edit  |
| USB NET  |           | Status        | Disconnected          |          |      |       |
|          |           | IP address    | 192.168.66.1          |          |      |       |
|          |           | MAC address   | 8e:40:d7:af:5e:       | be       |      |       |
|          |           | Send          |                       |          |      |       |
|          |           | Receive       |                       |          |      |       |
|          |           |               |                       |          |      | Edit  |

#### **Configure USB Network**

You can use the USB network function to connect a USB cable from the CONFIG port of Modator to your computer, which establishes a virtual network between the computer and the device. Modator comes with a default network IP, namely 192.168.66.1.

#### Viewing USB Network Information

- 1. Log in to the Web UI as the Admin user.
- 2. Choose System > Network.
- 3. In the **USB NET** area, view USB network connection information:
  - **Status**: USB network connection status
    - **Down**: The network port is down.
    - Disconnected: No network is connected.
    - Full Speed: USB 1.1 speed at 12 Mbps
    - High Speed: USB 2.0 at 480 Mbps
    - Super Speed 5G: USB 3.0 speed at 5 Gbps
  - IP address: IP address of the device
  - MAC address: MAC address of the current network adapter
  - Send: data sending speed of the device
  - **Receive**: data receiving speed of the device

#### Changing USB Network IP Address

- If there is no conflict within the network, it is not recommended to change the USB network IP address.
- It is not recommended to connect multiple Modator devices to the same computer. If you connect multiple devices, only the first device is assigned the default IP address. You will need to change the IP address of previous devices for the subsequent devices to successfully connect to the computer.
- 1. Log in to the Web UI as the Admin user.
- 2. Choose **System** > **Network**.
- 3. In the **USB NET** area, click **Edit**.
- 4. In the displayed dialog box, set **IP address**. You can only change the third segment of the address. Make sure that the new IP address is not occupied in the local network.
- 5. Click **Apply**.

If you are currently accessing the Web UI using an USB network IP address, since the original IP address can no longer be used for access, the device will log you out.

6. Use USB network to access the Web UI to ensure that the new IP address can be used for access.

| MAGEWELL* Dashboard                                           | Modules System      |              |           |                        | ل Admin ۷              |
|---------------------------------------------------------------|---------------------|--------------|-----------|------------------------|------------------------|
| General Network                                               | cප<br>Control Hub   | Security     | Firmware  | ß                      | Logs                   |
| CONTROL HUB 1                                                 |                     |              |           |                        | Cancel                 |
|                                                               | Control Hub status  | Offline      |           |                        |                        |
|                                                               | Register            |              | ×         |                        |                        |
|                                                               | Invitation code     | 4-digit      |           |                        |                        |
|                                                               | Control Hub address |              | nain name |                        |                        |
|                                                               | HTTPS               |              |           |                        |                        |
| CONTROL HUB 2                                                 | HTTP port           | 80<br>Cancel |           |                        | Register               |
|                                                               |                     |              |           |                        |                        |
|                                                               |                     | X            |           |                        |                        |
|                                                               |                     | nregistered  |           |                        |                        |
|                                                               |                     |              |           |                        |                        |
|                                                               |                     |              |           |                        |                        |
|                                                               |                     |              |           |                        |                        |
|                                                               |                     |              |           |                        |                        |
|                                                               |                     |              |           |                        |                        |
| © 2024, Nanjing Magewell Electronics Co., Ltd. All rights res | erved.              |              | Support   | :   User guide   Licer | nse   Legal   Warranty |

### Joining Magewell Control Hub

Modator can join Magewell Control Hub, so that administrators can remotely configure device parameters, trigger operational functions and upgrade the firmware of multiple devices in batches. They can also group devices together and assign permissions for different devices or groups. Currently, you can connect two Control Hub instances.

Please install and log in Magewell Control Hub at first by referring to Magewell Control Hub User Manual.

The following steps take the CONTROL HUB 1 area as an example.

- 1. Log in to the Web UI as the Admin user.
- 2. Choose System > Control Hub.
- 3. Click **Register...** in the **CONTROL HUB 1** area.
- 4. Input parameters in the pop-up window.
  - Invitation code: a 4-digital numbers security code enabled on Magewell Control Hub. If not enabled, leave it empty.
  - Control Hub address: input IP address or domain name of Control Hub.
  - HTTPS: turn it on if you need to connect Control Hub via HTTPS.
  - HTTP/HTTPS port: input the HTTP/HTTPS port number, which should be consist with that of Control Hub. It uses the HTTP 80 port by default. The value ranges from 1 to 65535.
- 5. Click Save.
- 6. In the **CONTROL HUB 1** area, check parameters related to Control Hub management.
  - Control Hub status: Online or Offline. Online indicates that the communication between device and Control Hub goes well. On the other hand, Offline indicates the communication is interrupted.

| ΜΛGEWELL°                    | Dashboa                        | rd Modules System   |                         |          |                    | Q                     |
|------------------------------|--------------------------------|---------------------|-------------------------|----------|--------------------|-----------------------|
| <u>ي</u>                     | Ţ                              | ය                   | $\overline{\heartsuit}$ |          | ß                  |                       |
| General                      | Network                        | Control Hub         | Security                | Firmware | User               | Logs                  |
| CONTROL HI                   | JR 1                           |                     |                         |          |                    | Deregister            |
| CONTROLIN                    |                                |                     |                         |          |                    | Deregister            |
|                              |                                | Control Hub status  | Online                  |          |                    |                       |
|                              |                                | Registration status | Accepted                |          |                    |                       |
|                              |                                | Control Hub address | 10.0.1.43               |          |                    |                       |
|                              |                                | HTTPS               | Disabled                |          |                    |                       |
|                              |                                | HTTP port           | 80                      |          |                    |                       |
| CONTROL HU                   | JB 2                           | Un                  | registered              |          |                    | Register              |
|                              |                                |                     |                         |          |                    |                       |
| 0 2024, Nanjing Magewell Ele | ectronics Co., Ltd. All rights | 5 reserved.         |                         | Support  | User guide   Licen | se   Legal   Warranty |

- Register status: shows current status of Control Hub join permission, including:
  - Incorrect invitation code: you need to change your registration with correct code.
  - Waiting: registration is successfully submitted to Control Hub and • waiting for approval.
  - Accepted: registration is approved. This device can be remotely • controlled.
  - Rejected: Registration is denied. •
  - **Deleted**: Registration is deleted, you can re-apply for joining the Control Hub.
- Control Hub address: shows IP address or domain name of Control Hub.
- HTTPS: it displays "Enabled" when connecting Control Hub via HTTPS; it displays "Disabled" when via HTTP.
- HTTP/HTTPS port: shows the HTTP/HTTPS port of the device used to communicate with Control Hub.
- 7. Manage the device on Magewell Control Hub. For details, please refer to Magewell Control Hub User Manual.
- 8. To deregister from Magewell Control Hub, click Deregister in the CONTROL HUB 1 area.

| MVCEMETT.                     | Dashboard                        | Modules                      | System                 |                |                              | 💭 🙎 Admin 🗸            |
|-------------------------------|----------------------------------|------------------------------|------------------------|----------------|------------------------------|------------------------|
| (©)<br>General                | Network                          | с <u></u><br>Control Hub     | Security               | Firmware       | L)<br>User                   | Logs                   |
| HTTPS                         |                                  | Certificate<br>Private key   | From file<br>From file |                |                              | Import                 |
| ACCESS TOKE                   | NS                               | Access token<br>ca7sBTipXmDy | /*******8FdE5rdYn4sm   | Owner<br>Admin | Expiration date<br>Unlimited | Action<br>D<br>Add     |
| © 2024, Nanjing Magewell Elec | tronics Co., Ltd. All rights res | erved.                       |                        | Support        | User guide   Lice            | nse   Legal   Warranty |

### **Security Settings**

Modator supports login via HTTPS or Token, to enhance security.

#### Setting HTTPS

- 1. Log in to the Web UI as the Admin user.
- 2. Choose System > Security.
- 3. Add HTTPS credentials.
  - i. **Certificate**: Click **From file** and choose the certificate file.
  - ii. Private Key: Click From file and select the key file.
  - Click Import, and the relevant information of the certificate will be iii. displayed on the page.
- 4. Click **Enable**, and then restart the device to make the configuration take effect.
- 5. Enter the IP address with the prefix https:// in the browser, and access the Web UI and log in again.
- 6. To change the certificate, click **Change** and re-import the certificate.
- 7. To delete the certificate, click **Delete**, and then restart the device to make the configuration take effect.
- 8. To disable HTTPS login, click **Disable**, and then restart the device to make the configuration take effect.

| <b>ΜΛGEWELL°</b>            | Dashboard                          | Modules            | System                |          |                 | 🔔 ( 👤 Admin 🗸          |
|-----------------------------|------------------------------------|--------------------|-----------------------|----------|-----------------|------------------------|
| (©)<br>General              | Network                            | C-3<br>Control Hub | Security              | Firmware | L.<br>User      | Logs                   |
| HTTPS                       |                                    | Certificate        |                       |          |                 |                        |
|                             |                                    | Private key        | From file             |          |                 |                        |
|                             |                                    |                    | From file             |          |                 | Import                 |
| ACCESS TOK                  | ENS                                | Access token       | 1                     | Owner    | Expiration date | Action                 |
|                             |                                    | ca7sBTipXm         | Dy*******8FdE5rdYn4sm | Admin    | Unlimited       | Ū Ū                    |
|                             |                                    |                    |                       |          |                 | Add                    |
|                             |                                    |                    |                       |          |                 |                        |
| © 2024, Nanjing Magewell El | ectronics Co., Ltd. All rights res | erved.             |                       | Support  | User guide Lice | nse   Legal   Warranty |

#### Adding Token

You can add a Token and use the authentication methods of the Token mechanism to enable login-free calls to the API.

- 1. Log in to the Web UI as the Admin user.
- 2. Choose System > Security.
- In the ACCESS TOKENS area, click Add. 3.
- Select **Owner**, which can be Admin or a common user. 4.
- 5. Enter Access token. The system will provide a random token. The token must be 64 characters long and can include A-Z, a-z, and 0-9.
- (Optional) Toggle on the Expire switch to set an expiration date. If disabled, 6. the token remains valid indefinitely.
- 7. Click **Apply**.
- 8. (Optional) Repeat steps 3 - 7 to add more tokens.
- 9. In the "Access token" list, you can view the added tokens, their owners, and expiration times.
  - Click  $\overline{\coprod}$  on the right to delete a token.
  - Click 问 on the right to copy a token.

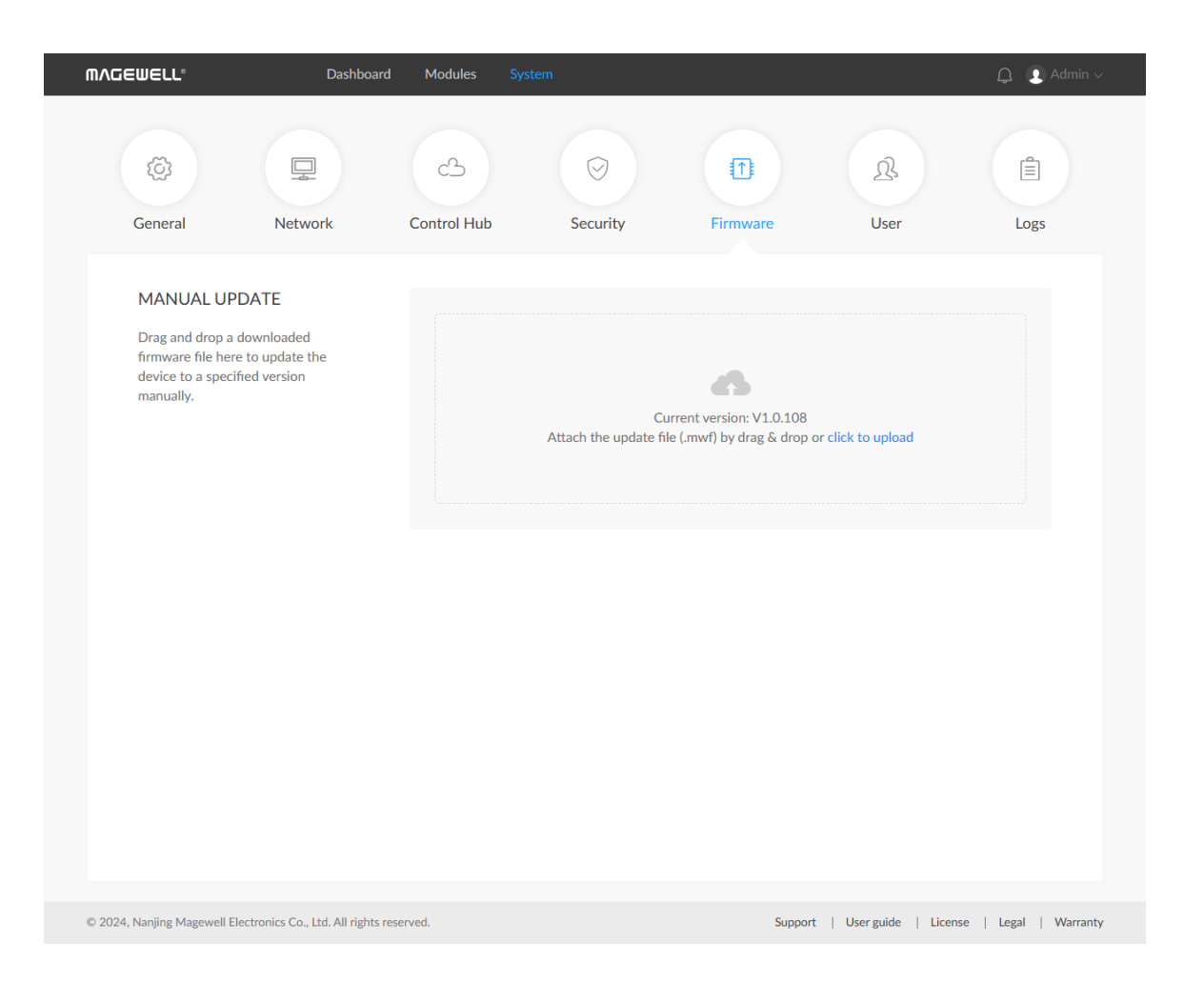

#### **Updating Firmware**

Before updating, download the firmware from the official website to your local computer.

- Log in to the Web UI as the Admin user. 1.
- Choose System > Firmware. 2.
- In the UPDATING FIRMWARE area, click click to upload in the file upload box 3. to select the firmware file stored locally and upload. You can also drag the firmware file to the file upload box. The device will automatically verifies if the update file is valid. If yes, the device then loads the file.
- 4. Click Update.
  - The update consists of operations including erasing and writing, so you need to wait for a while.
  - While updating, do not shut down/reboot the device, or disconnect from the network.
  - If the update is interrupted due to unexpected exceptions (such as power outage or network disconnection), the firmware will roll back to the factory version, and you need to update the firmware again.
- 5. When the update is completed, click **Reboot**. The reboot will automatically disconnect from and then connect to the network. when the reboot is completed, you will be directed to the Web UI login page.
- 6. Log in to the Web UI again and check Firmware version in the MODATOR 2U area on the **Dashboard** page.

The firmware version should be the one you just updated to.

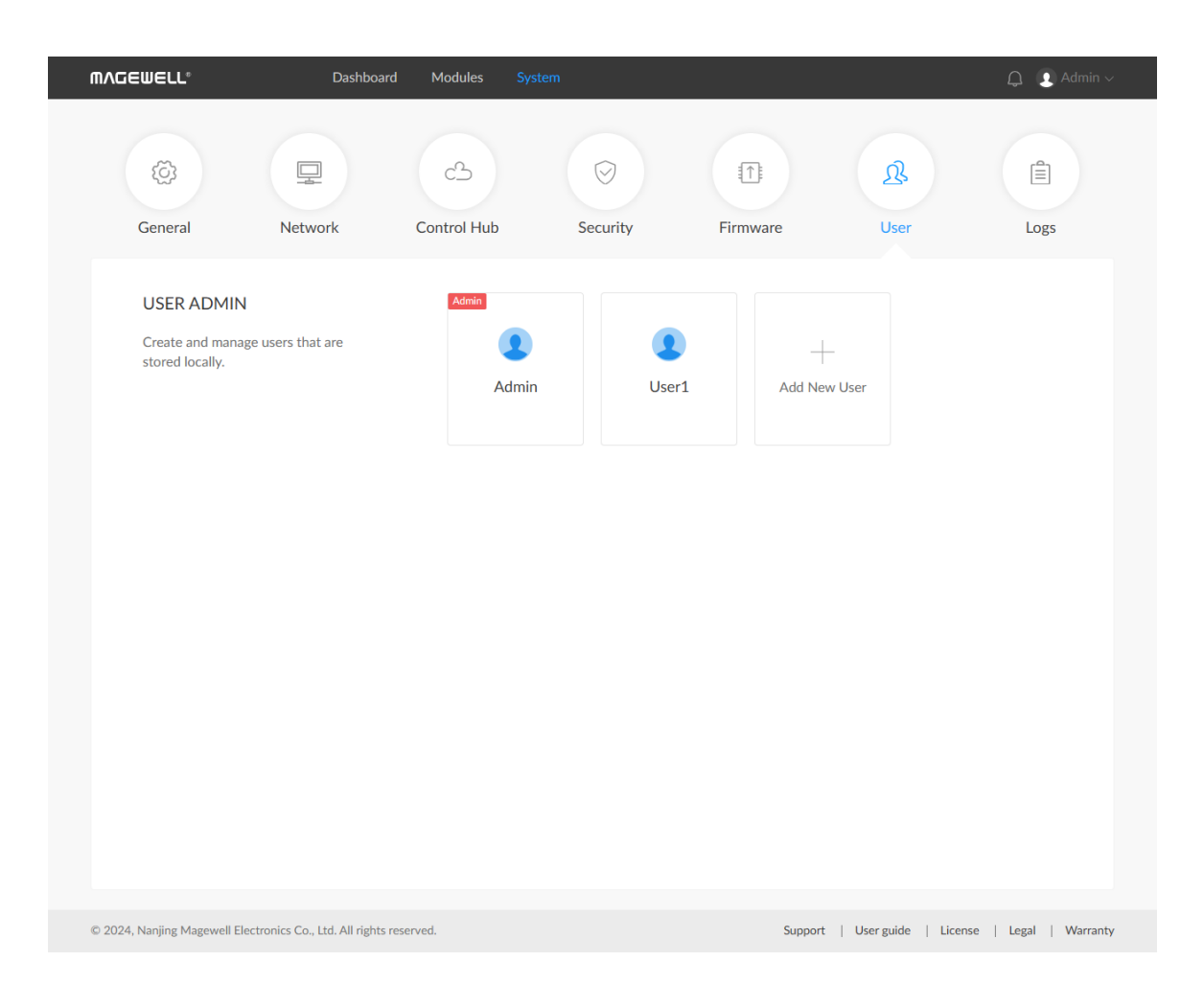

#### Managing Users

Modator has a preset Admin user that cannot be deleted. The Admin user can create and manage users for the current device.

#### **Creating Users**

Multiple users can access the same device for monitoring or other operations.

- 1. Log in to the Web UI as the Admin user.
- 2. Choose **System** > **User**.
- On the User tab page, click the Add New User button. 3.
- 4. Enter the user name and password, and confirm the password.
  - The user name is case sensitive, ranging from 3 to 12 characters consisting of A-Z, a-z, 0-9 and underscores (\_).
  - The password is case sensitive, ranging from 1 to 32 characters consisting of A-Z, a-z, 0-9, and special characters \_-~!@#\$%^&\*-+=
- 5. Click **OK**.

#### **Deleting Users**

- 1. Log in to the Web UI as the Admin user.
- 2. Choose System > User.
- 3. On the **User** tab page, move the mouse to a user and click the **X** icon at the upper right corner. The Admin user cannot be deleted.
- 4. In the displayed dialog box, click Yes.

| <b>ΨΛ</b> ΔΕΜΕΓΓ.                                 | Dashboard                        | Modules Syste             | em        |          |                     | 🗘 👤 Admin 🗸           |  |
|---------------------------------------------------|----------------------------------|---------------------------|-----------|----------|---------------------|-----------------------|--|
| (Č)<br>General                                    | Network                          | C<br>Control Hub          | Security  | Firmware | یک<br>User          | Logs                  |  |
| USER ADMIN<br>Create and manag<br>stored locally. | e users that are                 | Admin                     |           | +        |                     |                       |  |
|                                                   |                                  | Change Passwo<br>Password | rd        | × Add Ne | w User              |                       |  |
|                                                   |                                  | Confirm passwo            | OK Cancel | 0        |                     |                       |  |
|                                                   |                                  |                           |           |          |                     |                       |  |
|                                                   |                                  |                           |           |          |                     |                       |  |
| © 2024, Nanjing Magewell Ele                      | ctronics Co., Ltd. All rights re | served.                   |           | Support  | User guide   Licens | se   Legal   Warranty |  |

#### Resetting the Password

1. Log in to the Web UI as the Admin user.

If you need to reset the password of the Admin user, you need to reset the device to restore to the default Admin account. For details, see Resetting Device.

- 2. Choose System > User.
- 3. On the User tab page, move the mouse to a user and click Set password .
- 4. In the displayed window, enter the new password, and confirm the new password.

The password is case sensitive, ranging from 1 to 32 characters consisting of A-Z, a-z, 0-9, and special characters \_-~!@#\$%^&\*-+=

5. Click **Yes**.

The new password will take effect immediately.

| JEWELL <sup>®</sup>                        | Dashboard                   | Modules          | System                 | Q 🛾                                                          | ) Admi |
|--------------------------------------------|-----------------------------|------------------|------------------------|--------------------------------------------------------------|--------|
| ැබූ<br>General                             | Network                     | C<br>Control Hub | Security               | Firmware User Logs                                           | 5      |
| SYSTEM LOG                                 |                             | Total : 258 eve  | nts                    | All Information Warning Erro                                 | or     |
| Track important ev                         | vents generated             | Level D          | ate & Time             | Details                                                      |        |
| by the device and<br>file for technical su | export them as a<br>upport. | i 20             | 024/04/30 09:32:59.852 | User 'Admin' (10.10.8.91) logged in                          | 1      |
|                                            |                             | i 20             | 024/04/30 09:29:49.443 | Interface (eth0) was assigned IP address 10.10.10.255        |        |
|                                            |                             | () 20            | 024/04/30 09:29:16.640 | Interface (eth0) was assigned IP address 10.10.10.255        |        |
|                                            |                             | () 20            | 024/04/23 20:12:03.232 | Module2 (ip: 10.10.9.250) disconnect                         |        |
|                                            |                             | () 20            | 024/04/22 17:11:48.316 | User 'Admin' (10.10.15.116) logged in                        |        |
|                                            |                             | (i) 20           | 024/04/22 17:11:15.320 | Interface (eth0) was assigned IP address 10.10.10.255        |        |
|                                            |                             | (i) 20           | 024/04/22 11:23:57.997 | Interface (eth0) was assigned IP address 10.10.10.255        |        |
|                                            |                             | (i) 20           | 024/04/22 11:17:01.406 | Interface (eth0) was assigned IP address 10.10.10.255        |        |
|                                            |                             | (i) 20           | 024/04/22 11:01:08.765 | Modator 2U fan control communications is connected           |        |
|                                            |                             | (i) 20           | 024/04/22 11:01:08.765 | Power2 of Modator 2U turn on                                 |        |
|                                            |                             | ③ 20             | 024/04/22 11:01:08.765 | Power1 of Modator 2U turn on                                 |        |
|                                            |                             | i) 20            | 024/04/22 11:01:05.652 | Magewell ssdpd uuid:6507D9B5-CDC1-4799-B8A6-<br>0A5222308240 |        |
|                                            |                             | (i) 20           | 024/04/22 11:01:05.650 | Interface (usb0) was assigned IP address 192.168.66.1        |        |
|                                            |                             |                  |                        | Clear Export                                                 |        |
|                                            |                             |                  |                        |                                                              |        |

#### Viewing Logs

When you need support service, providing logs to support engineers can often help troubleshooting your problem. Only the Admin user can export logs.

- 1. Log in to the Web UI as the Admin user.
- 2. Choose System > Logs.
- 3. (Optional) In the SYSTEM LOG area, filter logs. By default, all logs are displayed in the table. Check the following boxes to display corresponding logs:
  - All: Check to display all logs.
  - Information: Check to display information logs. This log level records user operations and system events, such as login and signal locking.
  - Warning: Check to display warning logs. This log level records system exceptions, such as Ethernet disconnection, and signal not locked.
  - Error: Check to display error logs. This log level records serious system errors, such as device initiation failure. The total number of logs is also displayed above the log list.
- 4. (Optional) Click Export... to export a log file in .html format. In the displayed window, click Export.
- 5. (Optional) Click **Clear** to remove all logs. In the displayed window, click Yes.

| MAGEWELL* Dashboard                                          | Modules     | System   |                                                                | Q <sup>•</sup> ( | ) Admin ~ |  |
|--------------------------------------------------------------|-------------|----------|----------------------------------------------------------------|------------------|-----------|--|
|                                                              |             |          |                                                                |                  |           |  |
| ALERT                                                        | Date & Time |          | Details                                                        |                  |           |  |
| Error events currently occurring on                          | 2024/05/14  | 14:35:47 | power1 error(over-current, over voltage, under voltage, failed | fan)             |           |  |
| the device.                                                  |             |          |                                                                |                  |           |  |
|                                                              |             |          |                                                                |                  |           |  |
|                                                              |             |          |                                                                |                  |           |  |
|                                                              |             |          |                                                                |                  |           |  |
|                                                              |             |          |                                                                |                  |           |  |
|                                                              |             |          |                                                                |                  |           |  |
|                                                              |             |          |                                                                |                  |           |  |
|                                                              |             |          |                                                                |                  |           |  |
|                                                              |             |          |                                                                |                  |           |  |
|                                                              |             |          |                                                                |                  |           |  |
|                                                              |             |          |                                                                |                  |           |  |
|                                                              |             |          |                                                                |                  |           |  |
|                                                              |             |          |                                                                |                  |           |  |
|                                                              |             |          |                                                                |                  |           |  |
|                                                              |             |          |                                                                |                  |           |  |
|                                                              |             |          |                                                                |                  |           |  |
|                                                              |             |          |                                                                |                  |           |  |
|                                                              |             |          |                                                                |                  |           |  |
|                                                              |             |          |                                                                |                  |           |  |
| © 2024, Nanjing Magewell Electronics Co., Ltd. All rights re | eserved.    |          | Support   User guide   License                                 | Legal            | Warranty  |  |

51

### Viewing Alerts

When the device encounters an error or failure, a red dot will appear on the alert sign in the upper right corner of the Web UI.

Please click  $\bigcirc$  to view the warning information and take appropriate measures to ensure the stable and reliable operation of the equipment. The warning information includes the time the warning was generated and a description.

| MAGEWELL® Dashbox | ard Modules System                                                   |                                                      |                          | Q Admin ^                    |
|-------------------|----------------------------------------------------------------------|------------------------------------------------------|--------------------------|------------------------------|
|                   |                                                                      |                                                      |                          | Change password              |
| MODATOR 2U        | Device name<br>Serial number<br>Hardware version<br>Firmware version | 00A522230627001<br>00A522230627001<br>00A<br>1.0.152 |                          | Sign out<br>Reboot           |
|                   | CPU<br>20.07%                                                        | Memory 27.48%                                        | Up Time<br>4 d 5 h 30 m  | Temperature 1<br>32.37 deg C |
|                   | Temperature 2<br>29.68 deg C                                         | Temperature 3<br>30.75 deg C                         | Power 1<br>Error         | Power 2<br>ON                |
|                   | Fan 1<br><b>3000 rpm</b>                                             | Fan 2<br><b>2970 rpm</b>                             | Fan 3<br><b>2940 rpm</b> | Fan 4<br><b>2910 rpm</b>     |
|                   | Fan 5<br><b>2760 rpm</b>                                             |                                                      |                          |                              |
| MODULES           |                                                                      |                                                      |                          |                              |
| ETHERNET          | Connection ∰<br><b>1.0 Gbps</b>                                      | IP address<br>10.10.15.50                            | Send<br>36 Kbps          | Receive<br>89 Kbps           |
| USB NET           | Connection <b>50</b>                                                 | IP address                                           | Send                     | Receive                      |

### Rebooting Device

When Modator cannot run properly, you can reboot the device for troubleshooting.

- $\triangle$  Rebooting will not make the current device settings invalid.
- 1. Log in to the Web UI as the Admin user.
- 2. At the upper right corner of the Web UI, click the user name, and click Reboot.
- 3. In the displayed window, click **Reboot**.

The reboot will automatically disconnect from and then connect to the network. when the reboot is completed, you will be directed to the Web UI login page.

|         | SIGN IN<br>Enter your account and password |
|---------|--------------------------------------------|
| Modator | Password (*)                               |

#### **Resetting Device**

Both the Admin user and common users can reset Modator. To avoid unintended resetting, you can only reset the device after connecting to it through USB network.

 $\triangle$  Note: The resetting will restore your device to default settings.

- 1. Use an USB cable to connect the device and your computer.
- 2. On the computer, open a browser and enter the USB network IP address in the address bar.

The default IP address is 192.168.66.1. You are not advised to change this address unless IP address conflict exists in the local network.

3. Click **Reset all settings** at the upper right corner of the Web UI login page. In the displayed window, click **Reset**. Resetting may take a few minutes to complete. Do not shut down or operate the device during the resetting.

## Support

#### Get the Latest Information

If you have any problems using Magewell products or need more technical information, please visit the following channels.

- Tutorial video: www.magewell.com/tv
- YouTube channel: Magewell Video Capture Device
- Knowledge base: www.magewell.com/kb/
- Official website: www.magewell.com/
- Linkedin: Magewell
- Facebook: Magewellcn
- Twitter: Magewellcn

### **Technical Support**

- Submit your questions in the online Ticket System: tickets.magewell.com
- Contact the Magewell Technical Support Team at support@magewell.net

## Notice

#### Copyright © 2024 Nanjing Magewell Electronics Co., Ltd.

All rights reserved. No part of this publication may be reproduced, distributed, or transmitted in any form or by any means, including photocopying, recording, or other electronic or mechanical methods, without the prior written permission of the publisher, except in the case of brief quotations embodied in critical reviews and certain other noncommercial uses permitted by copyright law.

#### Trademarks

HDMI, the HDMI logo and High-Definition Multimedia interface are trademarks or registered trademarks of HDMI Licensing LLC. Windows, DirectShow and DirectSound are trademarks or registered trademarks of Microsoft Corporation. OS X and macOS are trademarks or registered trademarks of Apple Inc. NDI is trademark or registered trademark of Vizrt Group. Other trademarks and company names mentioned are the properties of their respective owners.

#### About this Document

- This document is for reference only. Please refer to the actual product for more details.
- The user shall undertake any losses resulting from violation of guidance in the document.
- In case that PDF document cannot be opened, please upgrade the reading tool to the latest version or use other mainstream reading tools. •
- This company reserves rights to revise any information in the document anytime; and the revised contents will be added to the new version without prior announcement. Some functions of the products may be slightly different before and after revision.
- The document may include technically inaccurate contents, inconsistencies with product functions and operations, or misprint. Final explanations of the company shall prevail.
- The only warranties for Magewell products and services are set forth in the express warranty statements accompanying such products and services. Nothing herein • should be construed as constituting an additional warranty. Magewell shall not be liable for technical or editorial errors or omissions contained herein.